# PLC INTERFACE UNIT

### **INSTRUCTION MANUAL**

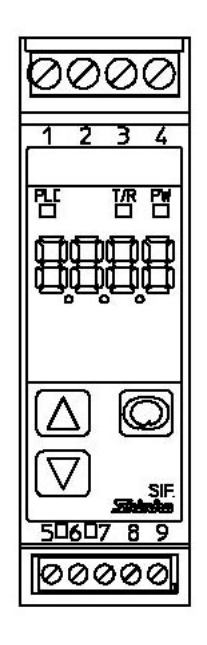

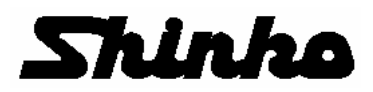

### Preface

Thank you for purchasing our PLC interface unit SIF-400.

This manual contains instructions for the mounting, functions, operations and notes when operating the SIF-400. For model confirmation and unit specifications, please read this manual carefully before starting operation.

To prevent accidents arising from the misuse of this instrument, please ensure the operator receives this manual.

#### Abbreviations used in this manual

| Symbol | Term             |
|--------|------------------|
| PV     | Process variable |
| SV     | Desired value    |

### Notes

- This instrument should be used in accordance with the specifications described in the manual. If it is not used according to the specifications, it may malfunction or cause a fire.
- Be sure to follow the warnings, cautions and notices. If they are not followed, serious injury or accidents may occur.
- The contents of this instruction manual are subject to change without notice.
- Care has been taken to ensure that the contents of this instruction manual are correct, but if there are any doubts, mistakes or questions, please inform our sales department.
- This instrument is designed to be mounted on a DIN rail. If it is not, measures must be taken to ensure that the operator cannot touch power terminals or other high voltage sections.
- Any unauthorized transfer or copying of this document, in part or in whole, is prohibited.
- Shinko Technos CO., LTD. is not liable for any damage or secondary damage(s) incurred as a result of using this product, including any indirect damage.

### Safety precautions (Be sure to read these precautions before using our products.)

The safety precautions are classified into categories: "Warning" and "Caution".

Depending on the circumstances, procedures indicated by  $\triangle$  Caution may cause serious results, so be sure to follow the directions for usage.

# \land Warning

Procedures which may lead to dangerous conditions and cause death or serious injury, if not carried out properly.

### \land Caution

Procedures which may lead to dangerous conditions and cause superficial to medium injury or physical damage or may degrade or damage the product, if not carried out properly.

# 

- To ensure safe and correct use, thoroughly read and understand this manual before using this instrument.
- This instrument is intended to be used for industrial machinery, machine tools and measuring equipment. Verify correct usage after consulting purpose of use with our agency or main office. (Never use this instrument for medical purposes with which human lives are involved.)
- External protection devices must be installed, as malfunction of this product could result in serious damage to the system or injury to personnel. Also proper periodic maintenance is required.
- This instrument must be used under the conditions and environment described in this manual. Shinko Technos Co., Ltd. does not accept liability for any injury, loss of life or damage occurring due to the instrument being used under conditions not otherwise stated in this manual.

#### Caution with respect to Export Trade Control Ordinance

To avoid this instrument from being used as a component in, or as being utilized in the manufacture of weapons of mass destruction (i.e. military applications, military equipment, etc.), please investigate the end users and the final use of this instrument.

In the case of resale, ensure that this instrument is not illegally exported.

### 1. Installation precautions

# ▲ Caution

This instrument is intended to be used under the following environmental conditions (IEC61010-1): Overvoltage category II, Pollution degree 2

Ensure the mounting location corresponds to the following conditions:

- A minimum of dust, and an absence of corrosive gases
- No flammable, explosive gases
- No mechanical vibrations or shocks
- No exposure to direct sunlight, an ambient temperature of 0 to  $50^{\circ}$ C (32 to  $122^{\circ}$ F) that does not change rapidly, and no icing
- An ambient non-condensing humidity of 35 to 85%RH
- No large capacity electromagnetic switches or cables through which large current is flowing
- No water, oil or chemicals or where the vapors of these substances can come into direct contact with the unit
- When installing this unit within a control panel, take note that ambient temperature of this unit must not exceed 50°C. Otherwise the life of electronic components (especially electrolytic capacitors) may be shortened.

Note: Avoid setting this instrument directly on or near flammable material even though the case of this instrument is made of flame-resistant resin.

# 2. Wiring precautions

# Caution

- Do not leave bits of wire in the instrument, because they could cause fire or malfunction.
- Insert the connecting cable into the designated connector securely to prevent malfunction.
- Connect the wire for the AC power source with its designated terminal as described in this instruction manual.

The SIF-400 will be damaged if the AC power source wire is connected to a different terminal.

- Use correct fitting ferrules with an insulation sleeve for the terminal screw when wiring the SIF-400.
- Tighten the terminal screw with the specified torque. If excessive force is applied to the screw when tightening, the screw or case may be damaged.
- $\bullet$  When using a 24V DC for the power source, do not confuse polarity.
- When wiring, keep communication wires away from AC sources to avoid external interference.
- This instrument has neither a built-in power switch nor a fuse. Therefore, it is necessary to install them in the circuit near the external unit.

(Recommended fuse: Time-lag fuse, rated voltage 250V AC, rated current 2A)

### 3. Operation and maintenance precautions

# 🛛 Warning

- Do not touch live terminals. This may cause electric shock or problems in operation.
- Turn the power supply to the instrument OFF before retightening the terminal or cleaning. Working or touching the terminal with the power switched ON may result in severe injury or death due to Electric Shock.
- Use a soft, dry cloth when cleaning the instrument. (Alcohol based substances may tarnish or deface the unit.)
- As the display section is vulnerable, do not strike or scratch it with a hard object.

### --- CONTENTS ---

#### 1. Overview

| 1.1 Overview 5                                                    |
|-------------------------------------------------------------------|
| 1.2 System configuration 6                                        |
| 1.3 Data exchange 6                                               |
| 2. Model                                                          |
| 2.1 Model 7                                                       |
| 2.2 How to read the model label 7                                 |
| 3. Name and functions of the sections7                            |
| 4. Mounting                                                       |
| 4.1 Site selection 8                                              |
| 4.2 External dimensions 8                                         |
| 4.3 Mounting to the DIN rail 8                                    |
| 4.4 Removal from the DIN rail 9                                   |
| 5. Wiring                                                         |
| 5.1 Ferrules 10                                                   |
| 5.2 Terminal arrangement 10                                       |
| 5.3 Connecting to digital indicating controllers                  |
| 5.3.1 Connecting to a DCL-33A 11                                  |
| 5.3.2 Connecting to a NCL-13A                                     |
| 5.4 Connecting to a PLC                                           |
| 5.4.1 Connecting to a Mitsubishi PLC 13                           |
| 5.4.2 Connecting to an Omron PLC 17                               |
| 5.4.3 Connecting to a Fuji PLC 19                                 |
| 5.4.4 Connecting to a Yokogawa PLC 20                             |
| 5.4.5 Connecting to an LG PLC 21                                  |
| 6. Setup 22                                                       |
| 6.1 Operation flowchart 24                                        |
| 6.2 Parameter setting mode 25                                     |
| 7. Operations                                                     |
| 7.1 Flexible address selection (memory allocation per item) 30    |
| 7.2 Flexible address selection (memory allocation per channel) 38 |
| 7.3 Fixed address 44                                              |
| 8. Specifications 45                                              |
| 9. Troubleshooting 46                                             |
| <b>10. Default value</b> 47                                       |

### 1. Overview

#### 1.1 Overview

The SIF-400 is a unit to interface between a PLC and a maximum of 32 units of digital indicating controllers (DCL-33A, JCx-33A or NCL-13A).

The SIF-400 stores data of the controllers in the PLC register, and exchanges data by reading and resetting the PLC flag.

There are 3 types of memory allocation for the PLC as follows.

- Flexible address selection (Memory allocation per item) (See p.30.)
- Flexible address selection (Memory allocation per channel) (See p.38.)
- Fixed address (See p.44.)

With Flexible address selection, top address, the number of controllers (DCL-33A, JCx-33A or NCL-13A) connected with the SIF-400 and Communication item Used/Unused can be designated by the PLC side software such as ladder software.

Flexible address types can reduce the register capacity that the SIF-400 occupies.

With Fixed address, the predetermined communication items [data quantity for the connected controllers (20 units)] are written to or read from the register area. Initial setting is not necessary on the PLC side.

| PLC memory allocation                 | Flexible address selection<br>(Memory allocation per<br>item) (P.27)                                                                                                | Flexible address selection<br>(Memory allocation per<br>channel) (P.34)                                                                                                    | Fixed address<br>(P.40)                                                                                                    |
|---------------------------------------|----------------------------------------------------------------------------------------------------|----------------------------------------------------------------------------------------------------|----------------------------------------------------------------------------------------------------|
| Register Area<br>that SIF occupies    | Number of connected contro<br>Top address: D1000<br>PV reading and SV setting                                                                                       | ollers: 10                                                                                                    | Number of connected<br>controllers: 10<br>When selecting D0000 to<br>D0399.                                                                                                    |
|                                       | D1010 to D1019: SV<br>D1020 to D1029: PV                                                                                                    | D1010: Instrument 0 SV<br>D1011: Instrument 0 PV<br>D1012: Instrument 1 SV<br>D1013: Instrument 1 PV                                                                                                    | D0000 to D0019: SV<br>D0260 to D0279: PV                                                                                                    |
| Initial setting on the PLC side       | Required                                                                                                    | Required                                                                                                    | Not required                                                                                                    |
| Number of<br>connected<br>controllers | Max. 32 units                                                                                                    | Max. 32 units                                                                                                    | Max. 20 units                                                                                                    |
| Advantage                             | Register Area can be<br>reduced since<br>Communication item<br>Used/Unused can be<br>designated arbitrarily.                                                        | <ul> <li>Register Area can be<br/>reduced since<br/>Communication item<br/>Used/Unused can be<br/>designated arbitrarily.</li> <li>Addresses remain<br/>unchanged even if<br/>number of connected<br/>controllers increases<br/>or decreases.</li> </ul> | <ul> <li>Initial setting of the PLC<br/>is not required.</li> <li>Addresses remain<br/>unchanged even if<br/>number of connected<br/>controllers increases<br/>or decreases.<br/>(constantly 20 units)</li> </ul> |
| Disadvantage                          | <ul> <li>Initial setting of the PLC<br/>is required.</li> <li>Addresses change when<br/>number of connected<br/>controllers increases<br/>and decreases.</li> </ul> | <ul> <li>Initial setting of the PLC is required.</li> </ul>                                                                                                    | • Communication items<br>are predetermined, so<br>the register area is<br>limited.                                                                                                    |

#### **1.2 System configuration**

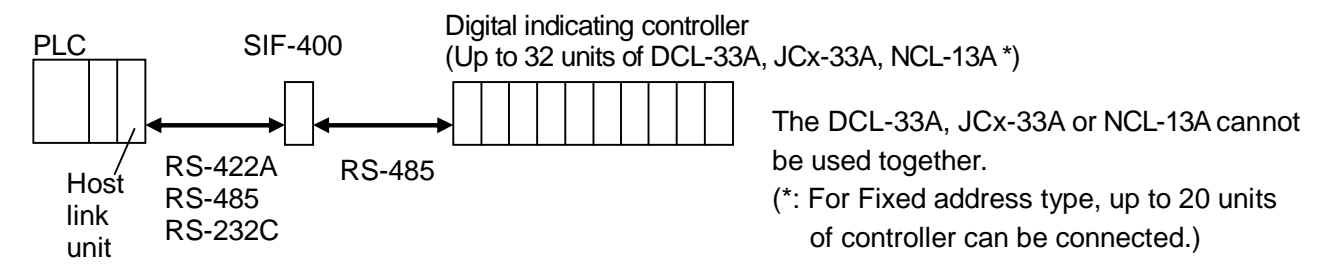

#### PLCs corresponding to SIF-400, its manufacturer and host link units

| PLC manufacturer          | PLC model            | Host link unit model                       |
|---------------------------|----------------------|--------------------------------------------|
| Mitsubishi Electric Corp. | MELSEC A (A, AnA)    | AJ71UC24                                   |
|                           | Q series, QnA series | A1SJ71UC24-R2/R4/PRF                       |
|                           | MELSEC FX2N series   | A1SJ71C24-R2/R4/PRF, QJ71C24               |
| Omron Corp.               | SYSMAC C200H series  | LK201-V1, LK202-V1                         |
|                           | CS series            | CS1W-SCU21-V1                              |
|                           | CJ series            | CJ1W-SCU21, CJ1W-SCU41                     |
| Fuji Electric Co., Ltd.   | MICREX-F series      | NC1L-RS2, NC1L-RS4                         |
| Yokogawa Electric Corp.   | FA-M3 series         | F3LC11-1F, F3LC11-1N, F3LC12-1F, F3LC11-2N |
| LG Industrial Systems     | MASTER-K series      | G7L-CUEB, G7L-CUEC                         |

#### 1.3 Data exchange

Each instrument carries out the following functions through data exchange.

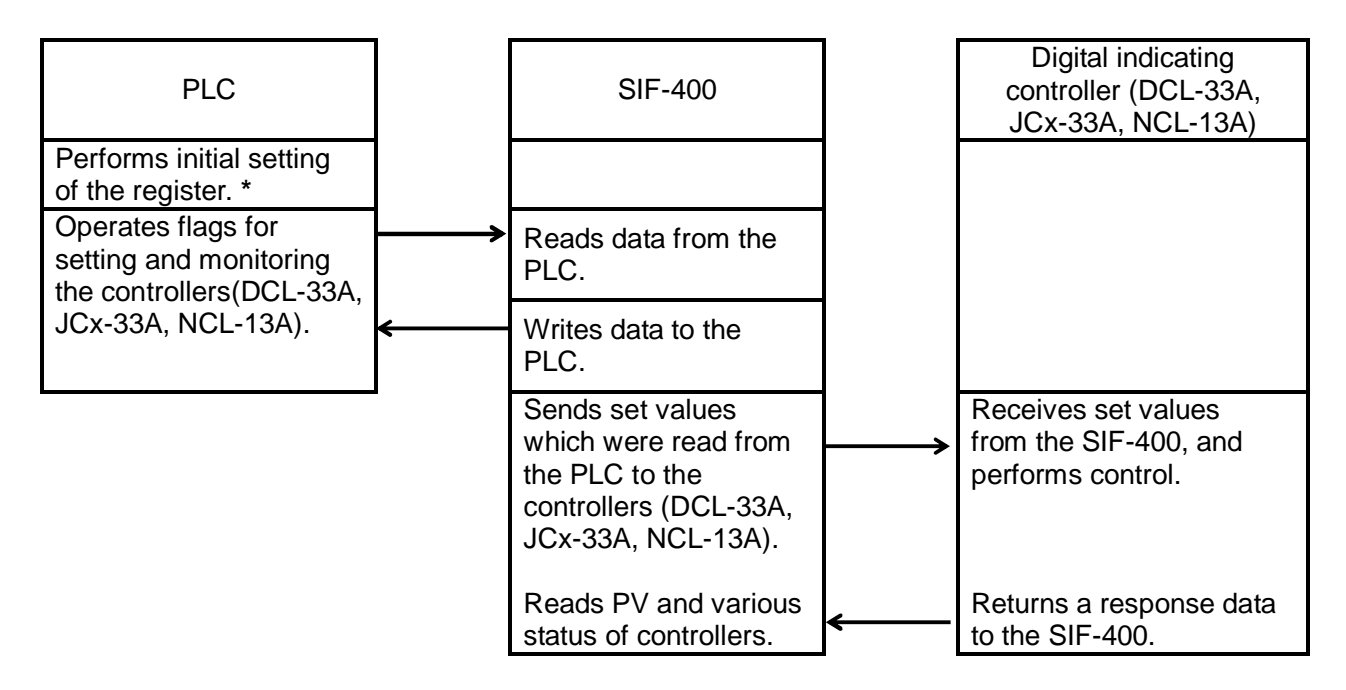

The SIF-400 does not manage the setting range of the controllers (DCL-33A, JCx-33A, NCL-13A). When setting the values from the PLC, they must be within the setting range.

\* Initial setting is necessary when Flexible address selection type is selected during PLC memory allocation selection.

## 2. Model

2.1 Model: SIF-400

2.2 How to read the model label

# Υ Warning

Turn the power supply to the instrument off before checking the model label. Working or touching the terminal with the power switched on may result in severe injury or death due to Electric Shock.

Model labels are attached to the case and the inner assembly. See (Fig. 2.2-1).

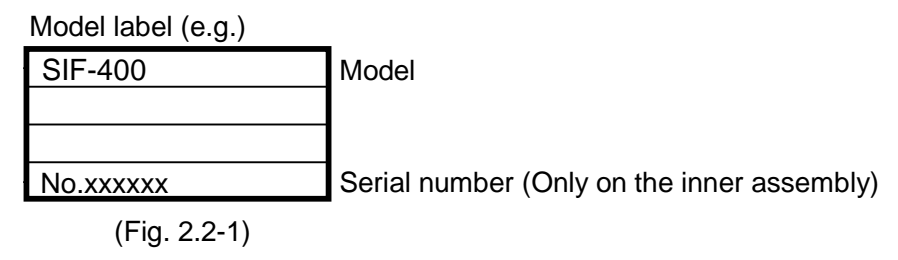

### 3. Name and functions of the sections

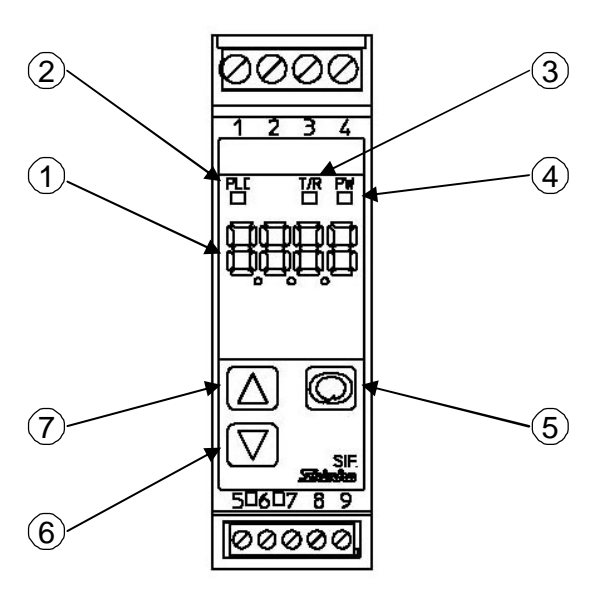

(Fig. 3-1)

#### ① Parameter display:

Indicates communication status and parameter setting item.

- PLC communication indicator (yellow)
   Flashes while communicating with the PLC.
   (Lit while sending data, Unlit while receiving data)
- Controller communication indicator (yellow)
   Flashes while communicating with the digital indicating controllers.

(Lit while sending data, Unlit while receiving data)

- ④ Power indicator (green):
   Lights when the power is supplied to the instrument.
- Mode key (<sup>(C)</sup>):
   Selects a setting mode or registers the set value.
- 6 Decrease key ( $\nabla$ ): Decreases the numeric value, or switches the selection item.
- $\bigcirc$  Increase key ( $\triangle$ ): Increases the numeric value, or switches the selection item.

# 4. Mounting

#### 4.1 Site selection

# This instrument is intended to be used under the following environmental conditions (IEC61010-1): Overvoltage category II, Pollution degree 2

Ensure the mounting location corresponds to the following conditions:

- A minimum of dust, and an absence of corrosive gases
- No flammable, explosive gases
- No mechanical vibrations or shocks
- No exposure to direct sunlight, an ambient temperature of 0 to 50°C (32 to 122°F) that does not change rapidly, and no icing
- An ambient non-condensing humidity of 35 to 85%RH
- No large capacity electromagnetic switches or cables through which large current is flowing
- No water, oil or chemicals or where the vapors of these substances can come into direct contact with the unit
- When installing this unit within a control panel, take note that ambient temperature of this unit must not exceed 50°C. Otherwise the life of electronic components (especially electrolytic capacitors) may be shortened.

#### 4.2 External dimensions (scale: mm)

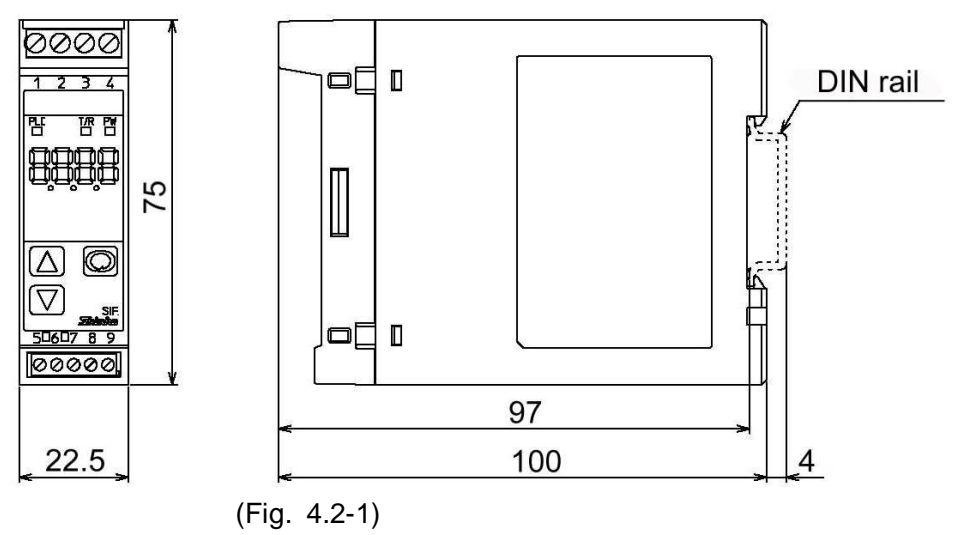

4.3 Mounting to the DIN rail

# ▲ Caution

Mount the DIN rail horizontally.

When the DIN rail is mounted vertically, be sure to use commercially available fastening plates at the end of the SIF-400. Mount the SIF-400 to the DIN rail so that the SIF-400 may be fixed. However, if the DIN rail is mounted horizontally in a position susceptible to vibration or shock, the fastening plates must be used as well.

#### • Fastening plates

| Omron Corporation               | End plate       | PFP-M   |
|---------------------------------|-----------------|---------|
| IDEC Corporation                | Fastening plate | BNL6    |
| Matsushita Electric Works, LTD. | Fastening plate | ATA4806 |

First, hook ① of the SIF-400 on the upper side of the DIN rail. See (Fig. 4.3-1) on p.9.

Second, making 1 part of the SIF-400 as a support, fit the lower part of the SIF-400 to the DIN rail. SIF-400 will be completely fixed to the DIN rail with a "Click" sound. See (Fig. 4.3-1) on p.9.

L Caution

A flat blade screwdriver is required for removing the SIF-400 from the DIN rail. Do not turn the screwdriver when releasing the lever for removal. If excessive force is applied to the lever for removal, it may be damaged.

- 1: Put a flat blade screwdriver to the lever, and pull down the lever with it. (Fig. 4.4-1)
- 2: The lock to the DIN rail will be released.
  - Be careful that the unit does not drop to the ground when it is removed. (Fig. 4.4-1)

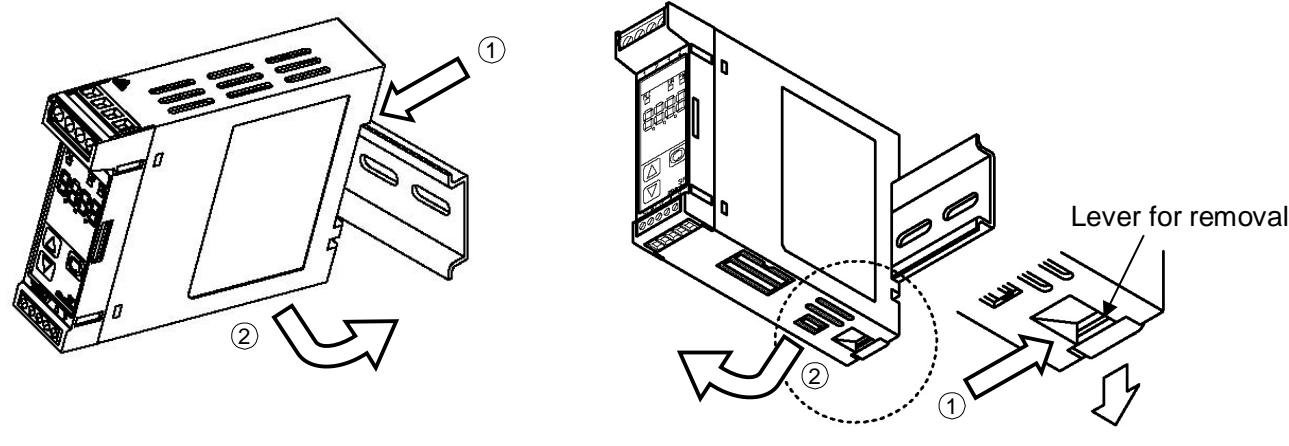

(Fig. 4.3-1) Mounting

(Fig. 4.4-1) Removal

# 5. Wiring

**Warning** Turn the power supply to the instrument off before wiring. Working or touching the terminal with the power switched on may result in severe injury or death due to Electric Shock.

# ▲ Caution

- Do not leave bits of wire in the instrument, because they could cause fire or malfunction.
- Insert the connecting cable into the designated connector securely to prevent malfunction.
- Connect the wire for AC power source with its designated terminal as described in this instruction manual. The SIF-400 will be damaged if the AC power source wire is connected to a different terminal.
- Use the ferrules with an insulation sleeve that fits to the terminal screw when wiring the terminal block of the SIF-400.
- Tighten the terminal screw with the specified torque. If excessive force is applied to the screw when tightening, the screw or case may be damaged.
- When using a 24V DC for the power source, do not confuse polarity.
- When wiring, keep communication wires away from AC sources to avoid external interference.
- This instrument has neither a built-in power switch nor a fuse. Therefore, it is necessary to install them in the circuit near the external unit.

(Recommended fuse: Time-lag fuse, rated voltage 250V AC, rated current 2A)

#### 5.1 Ferrules

When using ferrules, use the following recommended ferrules and crimping pliers made by Phoenix Contact GMBH &CO. See (Table 5.1-1).

Take note that terminal screws and tightening torque differ depending on a terminal number.

|--|

| (                  | /                 |                                    |                             |                   |                 |
|--------------------|-------------------|------------------------------------|-----------------------------|-------------------|-----------------|
| Terminal<br>number | Terminal<br>screw | Ferrules with<br>insulation sleeve | Conductor cross<br>sections | Tightening torque | Crimping pliers |
| 1 to 4             | M2.6              | AI 0.25-8 YE                       | 0.2 to 0.25mm <sup>2</sup>  | 0.5 to 0.6N ⋅ m   | CRIMPFOX ZA 3   |
|                    |                   | AI 0.34-8 TQ                       | 0.25 to 0.34mm <sup>2</sup> |                   | CRIMPFOX UD 6   |
|                    |                   | AI 0.5-8 WH                        | 0.34 to 0.5mm <sup>2</sup>  |                   |                 |
|                    |                   | AI 0.75-8 GY                       | 0.5 to 0.75mm <sup>2</sup>  |                   |                 |
|                    |                   | AI 1.0-8 RD                        | 0.75 to 1.0mm <sup>2</sup>  |                   |                 |
|                    |                   | AI 1.5-8 BK                        | 1.0 to 1.5mm <sup>2</sup>   |                   |                 |
| 5 to 9             | M2.0              | AI 0.25-8 YE                       | 0.2 to 0.25mm <sup>2</sup>  | 0.22 to 0.25N ⋅ m |                 |
|                    |                   | AI 0.34-8 TQ                       | 0.25 to 0.34mm <sup>2</sup> | ]                 |                 |
|                    |                   | AI 0.5-8 WH                        | 0.34 to 0.5mm <sup>2</sup>  |                   |                 |

#### 5.2 Terminal arrangement

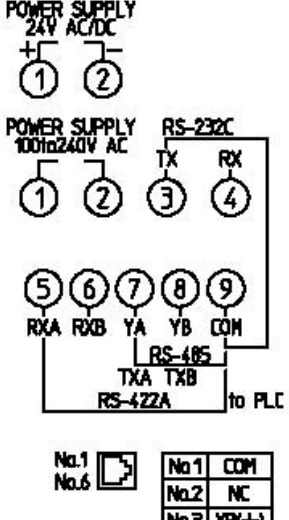

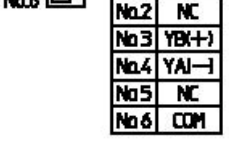

Modular jack (Bottom of the unit)

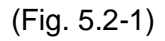

• to PLC: Terminals for communication with the PLC RS-232C, RS-422A, RS-485

• Modular jack: For communication with controllers (RS-485)

#### 5.3 Connecting to digital indicating controllers

The instrument number of the controllers should be set from 0 (zero) in numerical order.

#### 5.3.1 Connecting to a DCL-33A

#### Connection between the SIF-400 and DCL-33A

Using communication cable CDD (sold separately) or CPP (sold separately), connect to the modular jack.

Cable length of CDD: 60mm. For distances larger than 60mm, use the CPP cable. Cable length of CPP: 500mm.

For distances larger than 500mm, the CPP can be extended in units of 500mm fixed length. For distances less than 500mm, the CPP can be cut down in units of 100mm fixed length.

#### **Connection between DCL-33A units**

Using communication cable CDD (sold separately), connect to the modular jack.

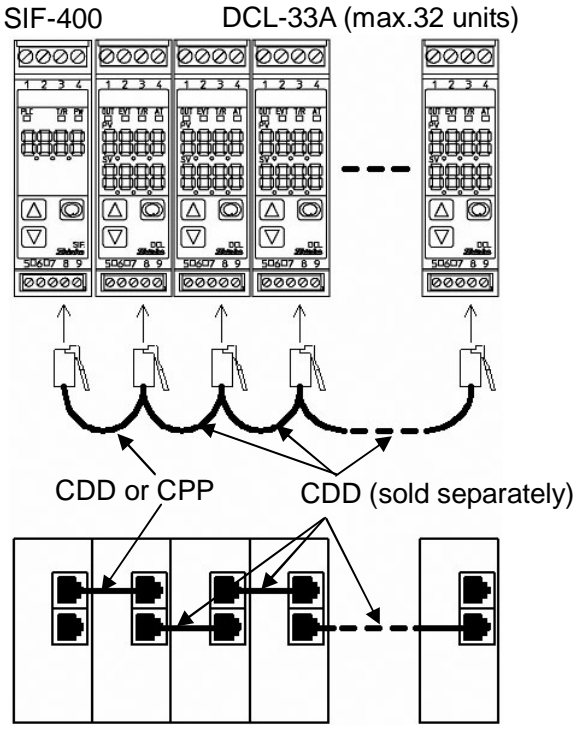

Bottom of the SIF-400, DCL-33A

(Fig. 5.3.1-1)

#### 5.3.2 Connecting to the JCx-33A series

#### Connection between SIF-400 and JCx-33A series

Using communication cable CDM (sold separately), connect to the modular jack of the SIF-400, and to YA(-), YB(+) and SG terminals of the JCx-33A series.

Cable length of CDM: 3000mm

The CDM cable can be extended in units of 1000mm fixed length.

#### Connection between JCx-33A series

Using a shielded wire, connect YA(-) with YA(-), YB(+) with YB(+), SG with SG terminals respectively. Connect only one side of the shielded wire to the FG terminal so that current cannot flow to the shielded wire.

If both sides of the shielded wire are connected to the FG terminal, the circuit will be closed between the shielded wire and the ground. As a result, current will run through the shielded wire and this may cause noise.

Be sure to ground the FG terminal.

Recommended cable: OTSC-VB 2PX0.5SQ (made by Onamba Co., Ltd.) or equivalent (Use a twisted pair cable)

The following diagram shows connection, using the JCS-33A. Terminal numbers of the JCx-33A series differ depending on the model. Refer to the following.

| CDM  | JCL-33A    | JCS-33A    | JCR-33A    | JCM-33A    | JCD-33A    |
|------|------------|------------|------------|------------|------------|
| 4    | (10) YA(-) | (13) YA(-) | (11) YA(-) | (10) YA(-) | (11) YA(-) |
| 3    | (11) YB(+) | (14) YB(+) | (14) YB(+) | (13) YB(+) | (14) YB(+) |
| 1, 6 | (12) SG    | (15) SG    | (17) SG    | (14) SG    | (17) SG    |

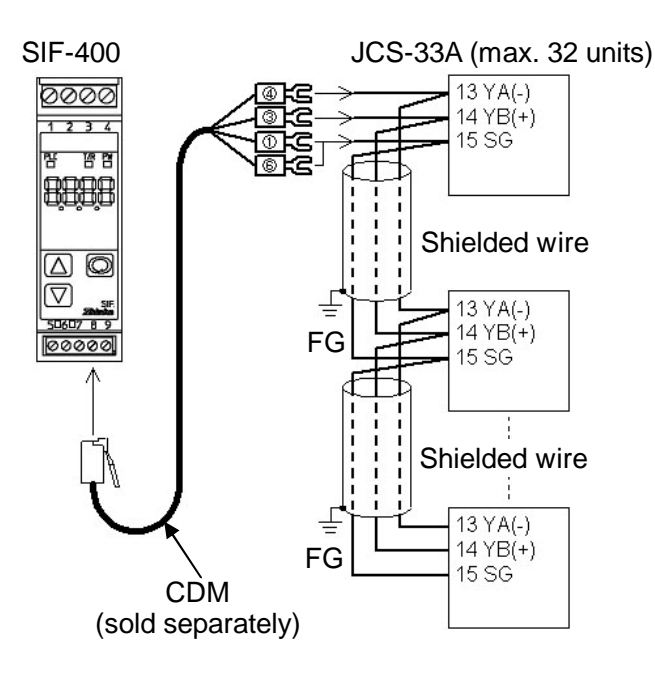

(Fig. 5.3.2-1)

#### 5.3.3 Connecting to a NCL-13A

#### Connection between SIF-400 and NCL-13A

Using communication cable CNS (sold separately), connect to the modular jack of the SIF-400. For NCL-13A, connect to terminals C(COM), A(YA), B(YB) of Screw type plug for lines (Terminal block ATB-001-1), using the CNS.

Cable length of CNS: 500mm

The CNS cable can be extended in units of 500mm fixed length.

#### **Connection between NCL-13A units**

Connects between bus plugs.

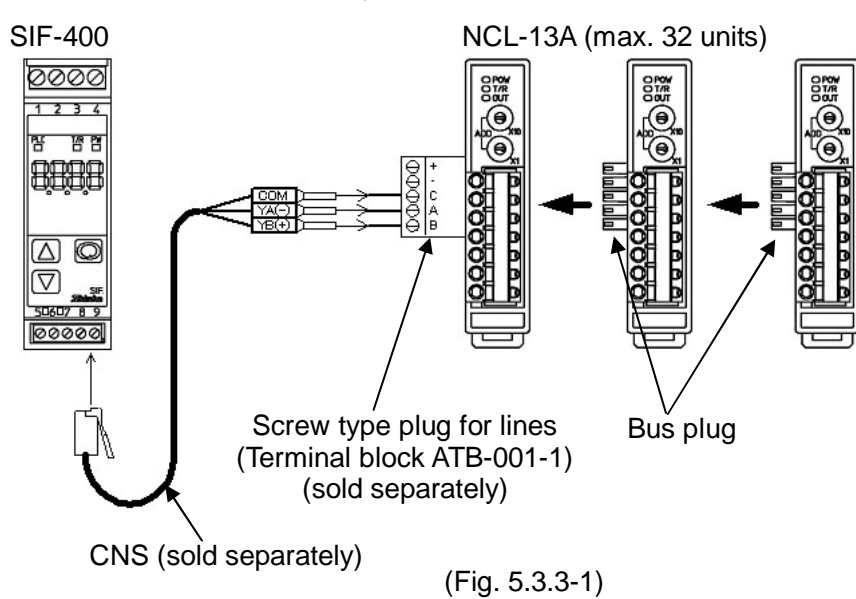

#### 5.4 Connecting to a PLC

5.4.1 Connecting to a Mitsubishi PLC

• Setup of Mitsubishi Calculator link unit (AJ71UC24)

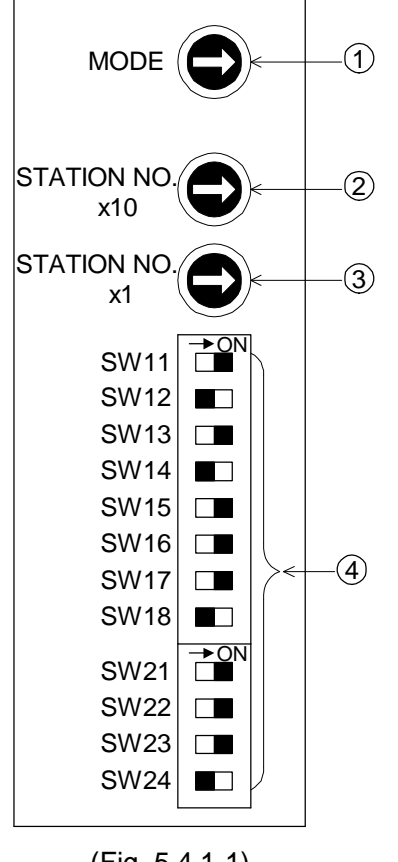

- Sets the transmission control procedure (protocol) and control procedure of RS-422/RS-232C. Set to 8 (Format 4).
- Sets the double digit instrument number (x10).
   Set the number to 0.
- <sup>(3)</sup> Sets the single digit instrument number (x1). Set the number to 0.
- ④ Sets the transmission specifications.
   See (Table 5.4.1-1) on p.14.
   Set the items except baud rate to

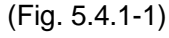

(Table 5.4.1-1)

| Setting SW | Setting item                    | Setting switch ON | Setting switch OFF |
|------------|---------------------------------|-------------------|--------------------|
| SW11       | Main channel                    | RS-422            | RS-232C            |
| SW12       | Data bit                        | 8 bits            | 7 bits             |
|            | Baud rate                       | 9600bps           | 19200bps           |
| SW13       |                                 | ON                | OFF                |
| SW14       | Communication speed             | OFF               | ON                 |
| SW15       |                                 | ON                | ON                 |
| SW16       | Parity                          | Yes               | No                 |
| SW17       | Even/Odd parity                 | Even              | Odd                |
| SW18       | Stop bit                        | 2 bits            | 1 bit              |
| SW21       | Checksum                        | Yes               | No                 |
| SW22       | Writing during RUN              | Possible          | Impossible         |
| SW23       | Calculator link/multi-drop link | Calculator link   | Multi-drop link    |
| SW24       | Unused                          |                   |                    |

#### • Setup of Mitsubishi Calculator link unit (A1SJ71UC24-R4)

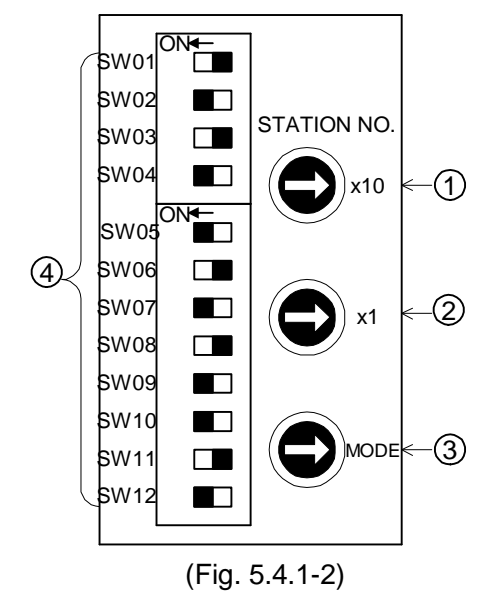

- Sets the double digit instrument number (x10). Set the number to 0.
- Sets the single digit instrument number (x1).
   Set the number to 0.
- Sets the transmission control procedure (protocol) and control procedure of RS-422/RS-232C.
   Set to 8 (Format 4).

.

④ Sets the transmission specifications.
 See (Table 5.4.1-2) .
 Set the items except for the baud rate to

| Setting switch | Setting item                    |           | Setting switch ON | Setting switch OFF |
|----------------|---------------------------------|-----------|-------------------|--------------------|
| SW01           | Unused                          |           |                   |                    |
| SW02           | Calculator link/multi-drop link |           | Calculator link   | Multi-drop link    |
| SW03           | Unused                          |           |                   |                    |
| SW04           | Writing during run              |           | Possible          | Impossible         |
|                |                                 | Baud rate | 9600bps           | 19200bps           |
| SW05           |                                 |           | ON                | OFF                |
| SW06           | Communication speed             |           | OFF               | ON                 |
| SW07           |                                 |           | ON                | ON                 |
| SW08           | Data bit                        |           | 8 bits            | 7 bits             |
| SW09           | Parity                          |           | Yes               | No                 |
| SW10           | Even/Odd parity                 |           | Even              | Odd                |
| SW11           | Stop bit                        |           | 2 bits            | 1 bit              |
| SW12           | Checksum                        |           | Yes               | No                 |

(Table 5.4.1-2)

#### • Setup of Mitsubishi Micro PLC (FX2N-XXMR)

Set up the station number (0) and communication of no procedure or communication of the calculator link (communication format D8120) which uses designated protocol via programming.

FX series can be set using program or parameter setting software (GX Developer) [FX<sub>2</sub>(FX), FX<sub>2</sub>C, FX<sub>0</sub>N cannot be set using the GX Developer]. However, when setting is needed simultaneously using both, setting by the GX Developer has priority.

For the setting method, refer to the User's manual (Communication control) for the FX series.

Specification of communication format D8120 (Set the items to except the baud rate.)

- Communication format is decided by setting the values of (Table 5.4.1-3) in the Special data register (D8120) of the PLC via programming.
- When the setting is changed, be sure to turn the power supply to the PLC OFF, then ON. Otherwise the changed data will not take effect.

|         | ,<br>             | Contents                  |                   |
|---------|-------------------|---------------------------|-------------------|
| Bit No. | Name              | 0 (Bit OFF)               | 1 (Bit ON)        |
| b0      | Data bit          | 7 bits                    | 8 bits            |
| b1      | Parity            | b2, b1                    |                   |
| b2      | Failty            | (1, 1): Even              |                   |
| b3      | Stop bit          | 1 bit                     | 2 bits            |
| b4      |                   | b7, b6, b5, b4            |                   |
| b5      | Baud rate         | ( 1, 0, 0, 0): 9600bps ן  | Must be specified |
| b6      | (bps)             | ( 1, 0, 0, 1): 19200bps ∫ | Must be specified |
| b7      |                   |                           |                   |
| b8      | Header            | No                        | Yes               |
| b9      | Terminator        | No                        | Yes               |
| b10     | Control cablo     | b11, b10                  |                   |
| b11     | Control cable     | ( 0, 0): RS-485 interface |                   |
| b12     | Not usable        |                           |                   |
| b13     | Checksum          | Not applied               | Applied           |
| b14     | Protocol          | Unused                    | Used              |
| b15     | Control procedure | Format 1                  | Format 4          |

(Table 5.4.1-3)

#### Communication format setting

When setting the contents of (Table 5.4.1-3), set the program in the special data register (D8120) of the PLC as follows.

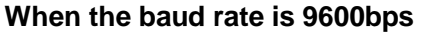

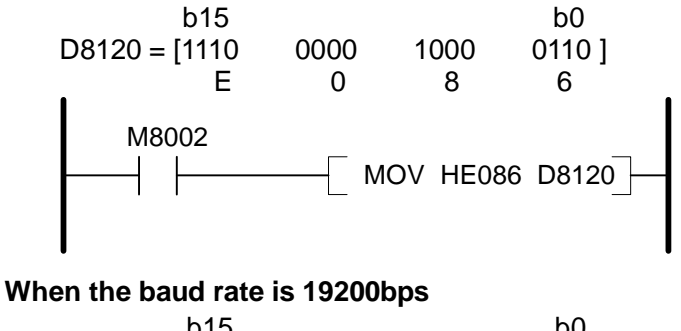

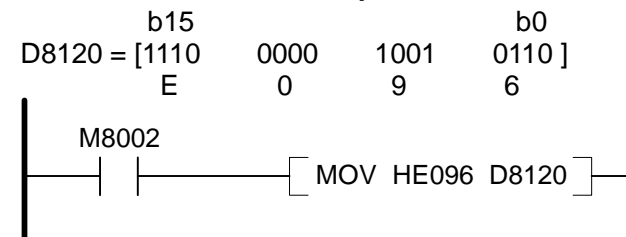

#### Station number setting

Be sure to set the station number to 0 (zero).

Set the program in the special data register (D8121) of the PLC as follows.

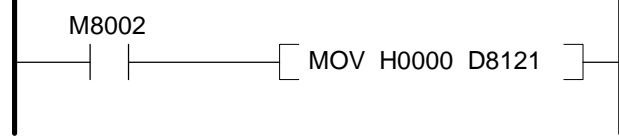

#### Setup of Serial communication unit (QJ71C24)

Install the GX Developer to a host computer, perform settings such as communication speed, transmission specification and communication protocol, then set up the unit with PC writing function. For the setting method, refer to the User's manual for Serial communication unit (Basic).

- Setting from the GX Developer:
- (1) I/O allocation setting

Set the following items.

- Type: "Intelligent"
- Model: QJ71C24
- Number of points: 32

#### (2) Switch setting for I/O unit, Intelligent function unit

Set the following items.

• Transmission setting (Action setting: Independent, Data bit: 7, Parity bit: Yes (Even),

Stop bit: 1, Checksum code: Yes, Writing during RUN: Allowed, Setting change: Allowed)

- Communication speed setting (9600bps or 19200bps)
- Communication protocol setting (Format 4)

#### Connection

#### RS-422A

Using the communication cable CFP-C4 (sold separately), connect the unit. Refer to (Fig. 5.4.1-3) below.

| Calculator link ur<br>A1SJ71UC24-<br>Micro PLC: FX21 | nit: AJ71L<br>R4, A1SJ<br>N-XXMR | JC24,<br>I71C24-R4  | SIE 400       |
|------------------------------------------------------|----------------------------------|---------------------|---------------|
| Serial communication unit: QJ71C24                   |                                  |                     | 511 -400      |
|                                                      |                                  |                     | (3) TX        |
|                                                      |                                  | Communication cable | (4) RX        |
|                                                      | SDA                              | CFP-C4              | 5 RXA         |
|                                                      | SDB                              |                     | 6 RXB         |
|                                                      | RDA                              |                     | - (7) TXA(YA) |
|                                                      | RDB                              |                     | 8 TXB(YB)     |
|                                                      | SG                               |                     | - 9 COM       |
|                                                      | FG                               |                     |               |
|                                                      |                                  | (Fig. 5.4.1-3)      |               |

#### RS-232C

Using the communication cable CFP-CP2 (sold separately), connect the unit. Refer to (Fig. 5.4.1-4) below.

Calculator link unit: AJ71UC24, A1SJ71UC24-R4, A1SJ71C24-R2/PRF Micro PLC: FX2N-XXMR Serial communication unit: QJ71C24

|   | SIF-400   |
|---|-----------|
|   | -3 TX     |
|   | 4 RX      |
| ] | 5 RXA     |
| ] | 6 RXB     |
|   | 7 TXA(YA) |
|   | 8 TXB(YB) |
|   | 9 COM     |
|   |           |

(Fig. 5.4.1-4)

#### 5.4.2 Connecting to an Omron PLC ● Setup of Omron Host link unit (C200H-LK202-V1)

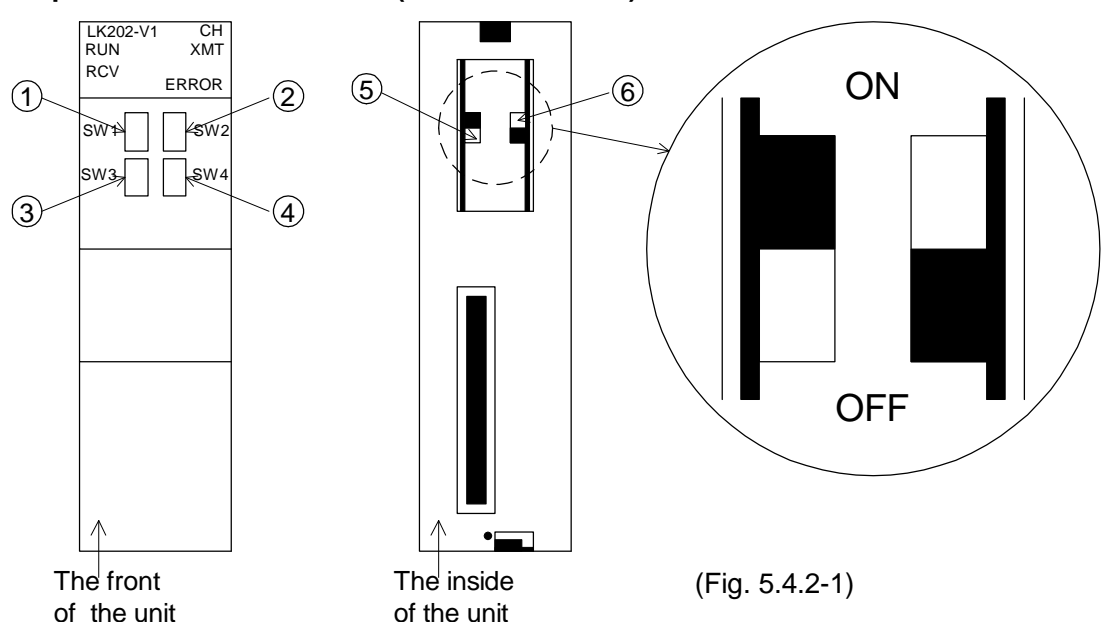

- ① Sets the double digit instrument number (x10). Set the number to 0.
- 2 Sets the single digit instrument number (x1). Set the number to 0.
- ③ Sets the communication speed.
- Set the communication speed to switch No.5 (9600bps) or No.6 (19200bps).
- $(\underline{4})$  Sets the command level, parity and transmission code. Select switch No.2 to set them.
- (5) Sets the terminator Connected or Not connected. Set the terminator to Connected (ON).
- <sup>(6)</sup> Sets the procedure of 1:1 or 1:N. Set to 1:N procedure (OFF).

#### • Setup of Serial communication unit (CS1W-SCU21-V1, CJ1W-SCU21, CJ1W-SCU41)

For setup, refer to Users' manual (Man. No. SBCD-300G) for Serial communication unit.

- 1 Turn "TERM" (terminator ON/OFF switch) ON, and set "WIRE" (2-wire/4-wire switch) to "4". This setting is for the "CJ1W-SCU41". For the CS1W-SCU21-V1, CJ1W-SCU21, go to step 2.
- ② Connect a personal computer, and start CX-Programmer.
- ③ Create I/O table of the PC while off-line (Fig. 5.4.2-2).

Select [CS/CJ/CPU SIO unit] - [Serial Communication Unit] - [Unit number].

<sup>(4)</sup> Set allocation DM area of the serial communication unit.

Set allocation DM area by programming on-line connection and action mode (Fig. 5.4.2-3).

(e.g.) When installing the serial communication unit next to the CPU unit, and when UNIT No. is set to "0": Set D30000 to 8500H (random setting, host link communication, Data bit: 7, Stop bit: 2, Parity: Yes/Even), and set D30001 to 0007H (19200bps).

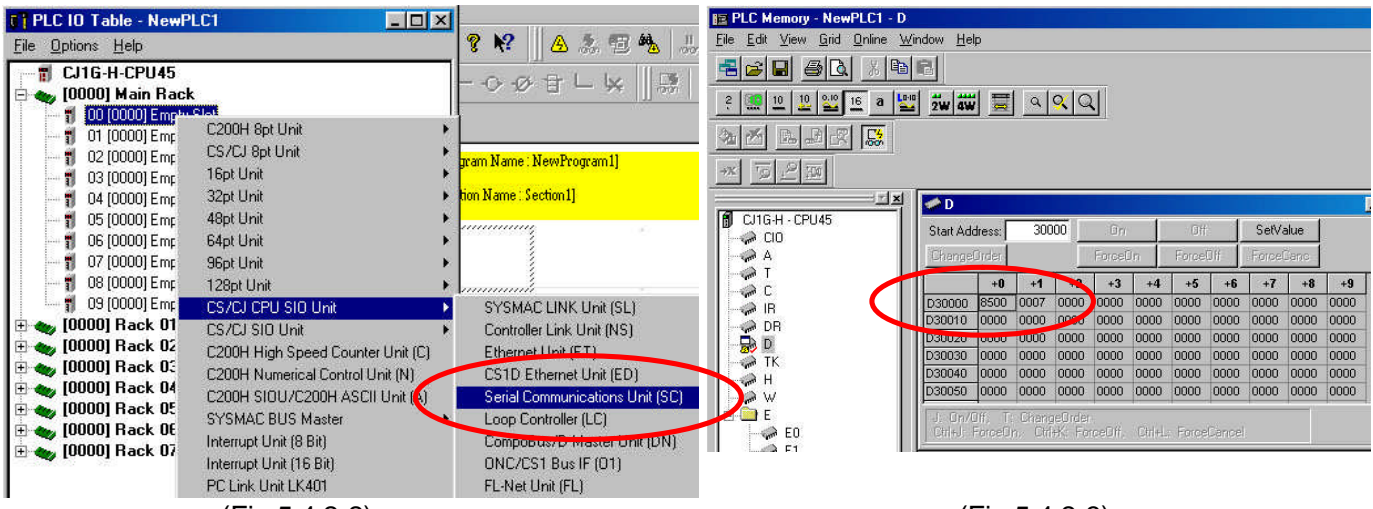

(Fig.5.4.2-2)

(Fig.5.4.2-3)

<sup>(5)</sup> Transmit the following to CPU unit.

Transmit the program, PC system setting and I/O table by clicking "Transmit [PC-+ PC]" on the menu bar.

#### Connection

Connect units using a communication cable, referring to the tables below.

#### RS-422A

| 10-422A          |                     | SIF-400   |                 |
|------------------|---------------------|-----------|-----------------|
| Host link unit   |                     | (3) TX    |                 |
| (C200H-LK202-V1) | Communication cable | 4 RX      |                 |
| 9 SDA            | ()                  | 5 RXA     |                 |
| 5 SDB            |                     | 6 RXB     |                 |
| 6 RDA            |                     | 7 TXA(YA) |                 |
| 1 RDB            |                     | 8 TXB(YB) |                 |
| 3 SG             |                     | 9 COM     | (Fig. 5 4 2 4)  |
| (7) FG           |                     |           | (1 19. 5.4.2-4) |

|                      |                     | _          | SIF-400 |                |
|----------------------|---------------------|------------|---------|----------------|
| Serial communication | on unit             | 3          | TX      |                |
| (CJ1W-SCU41)         | Communication cable | 4          | RX      |                |
| 1 SDA                | ()                  | -(5)       | RXA     |                |
| 2 SDB                |                     | -6         | RXB     |                |
| 6 RDA                |                     | 0          | TXA(YA) |                |
| 8 RDB                |                     | - <u>8</u> | TXB(YB) |                |
| Shell FG             |                     | 9          | СОМ     | (Fig. 5.4.2-5) |

#### RS-232C

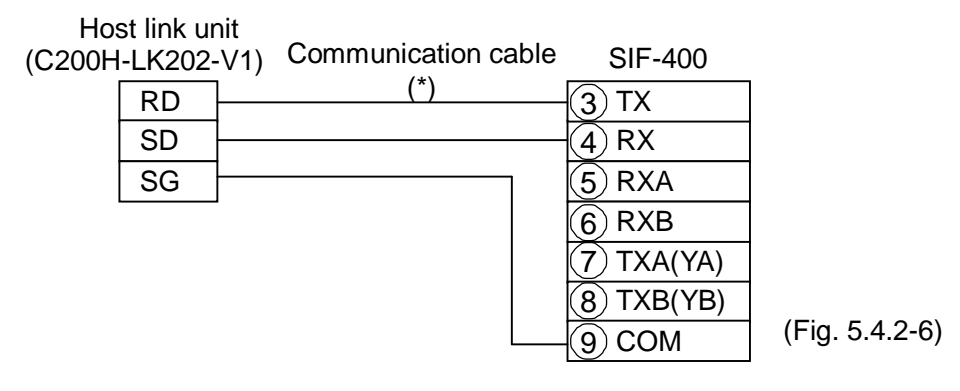

#### Serial communication unit

(CS1W-SCU21-V1)

| (CJ1 | W-SCL | J21)     | Communication cable | e SIF-          | 400  |                |
|------|-------|----------|---------------------|-----------------|------|----------------|
| 3    | RD    |          | (*)                 | −③ тх           |      |                |
| 2    | SD    | <b> </b> |                     | <u>4 RX</u>     |      |                |
| 4    | RS    |          |                     | 5 RXA           |      |                |
| 5    | CS    |          |                     | 6 RXE           | 3    |                |
| 9    | SG    |          |                     | <u>(7) тха</u>  | (YA) |                |
|      |       |          |                     | <u>(8) тхв</u>  | (YB) | (Fig. 5.4.2-7) |
|      |       |          |                     | <u>–(9) con</u> | Ν    | ( <b>U</b> )   |

(\*) For the Communication cable, consult our agency or the shop where you purchased the unit.

# 5.4.3 Connecting to a Fuji PLCSetup of Interface module (NC1L-RS4)

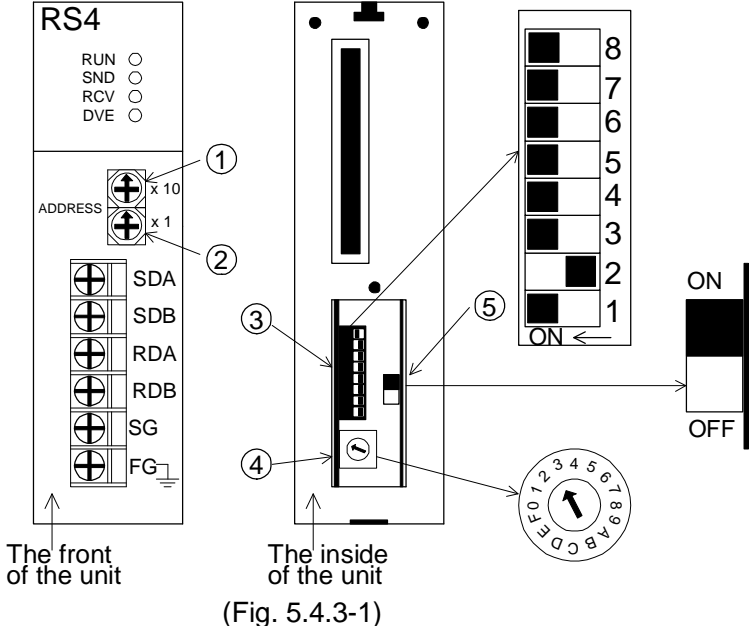

- ① Sets the double digit instrument number (x10). Set the number to 0.
- ② Sets the single digit instrument number (x1). Set the number to 0.
- Sets the transmission specification. Refer to (Table 5.4.3-1).
   Set the baud rate to either 9600bps or 19200bps. (e.g. 9,600bps)
  - Set to except the baud rate.
- <sup>(4)</sup> Sets the transmission mode. Select the switch No.3 to set.
- Sets the terminator Connected (ON) or Not connected (OFF).

Set it to the terminator Connected (ON).

(Table 5.4.3-1)

| Baud rate<br>SW No. | 300bps | 600bps | 1,200bps | 2,400bps | 4,800bps | 9,600bps | 19,200bps | Unused |
|---------------------|--------|--------|----------|----------|----------|----------|-----------|--------|
| 1                   | OFF    | ON     | OFF      | ON       | OFF      | ON       | OFF       | ON     |
| 2                   | OFF    | OFF    | ON       | ON       | OFF      | OFF      | ON        | ON     |
| 3                   | OFF    | OFF    | OFF      | OFF      | ON       | ON       | ON        | ON     |

| SW No. | Setting item    | Setting switch ON    | Setting switch OFF |
|--------|-----------------|----------------------|--------------------|
| 4      | Stop bit        | 1 bit                | 2 bits             |
| 5      | Data bit        | 7 bits               | 8 bits             |
| 6      | Even/Odd parity | Even                 | Odd                |
| 7      | Parity          | Yes                  | No                 |
| 8      | Initial setup   | Switch setting valid | Initial file       |

#### Connection

RS-422A: Connect the unit using communication cable CFP-C4 (sold separately). Refer to (Fig. 5.4.3-2).

|               |                        | SIF-400   |                 |
|---------------|------------------------|-----------|-----------------|
| Interface mod | dule                   | 3 TX      |                 |
| (NC1L-RS      | 4) Communication cable | 4 RX      |                 |
| SDA           | CFP-C4                 | - 5 RXA   |                 |
| SDB           |                        | -6 RXB    |                 |
| RDA           |                        | 7 TXA(YA) |                 |
| RDB           |                        | 8 TXB(YB) |                 |
| SG            |                        | -(9) COM  | (Fig 543-2)     |
| FG            |                        |           | (1 19. 0.4.0 2) |

**RS-232C:** Connect the unit using a communication cable. Refer to (Fig. 5.4.3-3).

| Inter | face mo | dule |           |
|-------|---------|------|-----------|
| (N    | C1L-RS  | 2)   | SIF-400   |
|       | RD      |      | 3 TX      |
|       | SD      |      | 4 RX      |
|       | SG      |      | 5 RXA     |
|       |         |      | 6 RXB     |
|       |         |      | 7 TXA(YA) |
|       |         |      | 8 TXB(YB) |
|       |         |      | 9 COM     |

(\*) For the communication cable, please contact our agency or the shop where you purchased the unit.

(Fig 5.4.3-3)

#### 5.4.4 Connecting to a Yokogawa PLC

For the setup and wiring, refer to the Instruction manual for the Personal computer link module.

#### • Setup of Personal computer link module (F3LC11-2N)

- ① Sets the station number setting switch (double digit). Set it to "0".
- ② Sets the station number setting switch (single digit). Set it to "1".
- <sup>3</sup> Sets the terminator switch. Select "4-WIRE".
- ④ Sets the transmission speed setting switch. For baud rate, set it to 9,600bps or 19,200bps.
- <sup>5</sup> Sets the data setting switch. Set to **.** Refer to (Table 5.4.4-1) below.

(Table 5.4.4-1)

| SW No. | Function            | Setting switch OFF | Setting switch ON |
|--------|---------------------|--------------------|-------------------|
| 1      | Data bit            | 7 bits             | 8 bits            |
| 2      | Parity bit          | No                 | Yes               |
| 3      | Odd/Even parity     | Odd                | Even              |
| 4      | Stop bit            | 1 bit              | 2 bits            |
| 5      | Checksum            | No                 | Yes               |
| 6      | End of text (CR)    | No                 | Yes               |
| 7      | Protection function | No                 | Yes               |
| 8      | OFF                 |                    |                   |

#### Connection

Connect the unit using communication cable CFP-C4 (sold separately). Refer to (Fig. 5.4.4-1) below.

| Personal comp | uter                | SIF-400        |
|---------------|---------------------|----------------|
| link module   |                     | <u> </u> 3 тх  |
| F3LC11-2N     | Communication cable | ④ RX           |
| SDA           | CFP-C4              | -<br>5 RXA     |
| SDB           |                     | - <u>6</u> RXB |
| RDA           |                     |                |
| RDB           |                     | - (8 TXB(YB)   |
| SG            |                     | 9 сом          |

(Fig. 5.4.4-1)

#### 5.4.5 Connecting to an LG PLC

#### Setup of MASTER-K series

Connect a PC to which KGL for Windows was installed to the MASTER-K series. After setting Communication Method, Protocol and Mode, etc., set up the MASTER-K series, using the writing function.

For setup, refer to the User's manual for the MASTER-K series.

#### (1) Setting from the KGL for Windows

#### Communication setting of parameters:

Set the following:

Communication method (Communication: Disable, Station number: 0, Baud rate: 19200,

Data bit: 7, Parity bit: Even, Stop bit: 1)

Communication channel: RS232C Null Modem or RS422/485), Protocol and Mode (Dedicated: Slave) See (Fig. 5.4.5-1).

| SIF400.kpr [K805] | Program [SIF400.kpr]     Basic     Interrupt     Communication     Communication     Image: Station Number:     Image: Station Number: Station Number:     Image: Station Num |  |
|-------------------|----------------------------------------------------------------------------------------------------|--|

(Fig. 5.4.5-1)

#### (2) Writing

Click "Online" - "Write[KGLWIN=>PLC]" on the menu bar, and write to MASTER-K series.

#### Connection

Connect as shown below, using communication cable CFP-C5 (sold separately). Refer to the (Fig. 5.4.5-2).

COM terminal is not used, so insulate it.

|   | i terminal is no      | SIF-400             |             |  |  |  |  |
|---|-----------------------|---------------------|-------------|--|--|--|--|
|   |                       |                     | <u> </u> тх |  |  |  |  |
|   |                       |                     | ④ RX        |  |  |  |  |
| M | MASTER-K series 5 RXA |                     |             |  |  |  |  |
|   | G7L-CUEC              | Communication cable | 6 RXB       |  |  |  |  |
|   | 485 -                 |                     |             |  |  |  |  |
|   | 485 +                 |                     | B TXB(YB)   |  |  |  |  |
|   |                       | (Fig. 5.4.5-2)      | 9 сом       |  |  |  |  |

### 6. Setup

Setup should occur before using this instrument, to select the controller model, the number of connected controllers, the PLC model, memory allocation, etc. according to the users' conditions. Default value is set as shown (Table 6-1) below.

If the users' specification is the same as the default value of the SIF-400, it is not necessary to set up the instrument. Proceed to Chapter "7. Running".

| (Table 6-1)                     |                                                         |
|---------------------------------|---------------------------------------------------------|
| Setting item                    | Default value                                           |
| Controller model                | DCL-33A                                                 |
| Number of connected controllers | 1 unit                                                  |
| Controller communication speed  | 9600bps                                                 |
| PLC model                       | Mitsubishi MELSEC D register QR/QW command              |
| PLC memory address              | 0                                                       |
| PLC memory allocation           | Flexible address selection (memory allocation per item) |
| PLC communication speed         | 9600bps                                                 |
| PLC data bit                    | 7 bits                                                  |
| PLC parity                      | Even                                                    |
| PLC stop bit                    | 1 bit                                                   |
| PLC instrument number           | 0                                                       |

#### • Turn the power supply to the SIF-400 ON

If "Flexible address selection" is selected during the PLC memory allocation, the following will be indicated until the SIF-400 identifies Communication parameter setting completion flag 1 or 2 which is set in the PLC register. See (Fig. 6-1).

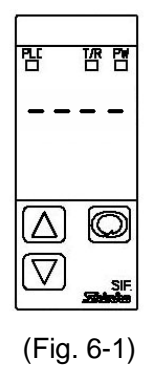

If 'Fixed address" is selected during the PLC memory allocation, or when Communication parameter setting completion flag 1 or 2 has been identified, the PW (Power) indicator is turned ON, and the other indicators are turned OFF.

LED indication on the Parameter display repeatedly rotates in a clockwise direction as follows. See (Fig. 6-2).

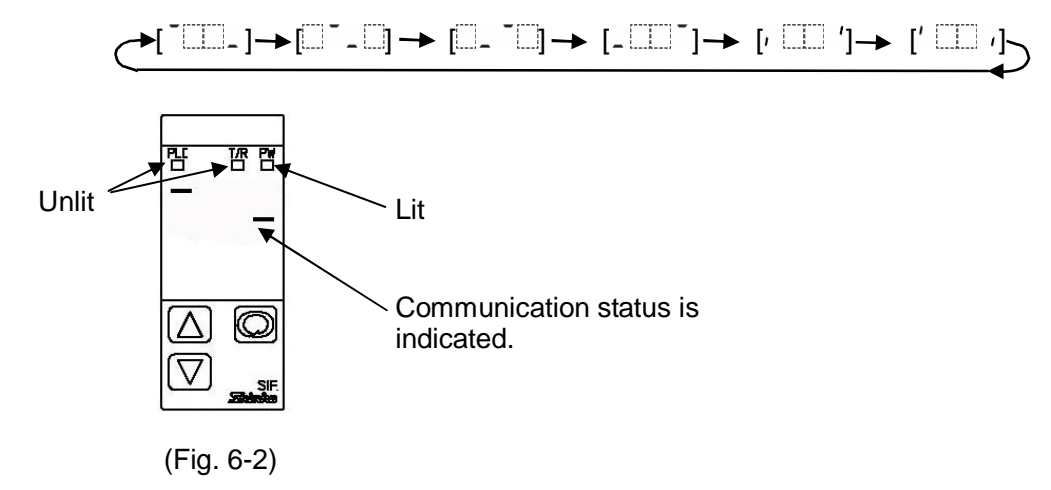

After that, communication between the controller and PLC starts. This status is referred to as the Communication mode. See (Fig. 6-3).

Indication on the Parameter display differs depending on the communication status. See (Table 6-2).

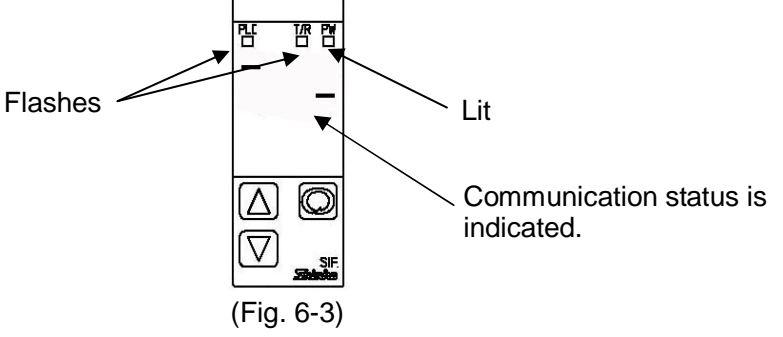

(Table 6-2)

| Parameter display                                                                                                    | Communication status                                                                                                    |
|----------------------------------------------------------------------------------------------------|----------------------------------------------------------------------------------------------------|
|                                                                                                    | If "Flexible address selection" is selected during the PLC memory allocation selection, is indicated until the SIF-400 identifies Communication parameter setting completion flag 1 or 2 |
| $\begin{bmatrix} 1 & 1 & 1 \\ 1 & 1 & 2 \end{bmatrix} \rightarrow \begin{bmatrix} 1 & 2 & 1 \\ 2 & 1 & 2 \end{bmatrix} \rightarrow \begin{bmatrix} 1 & 2 & 2 \\ 2 & 1 & 2 \end{bmatrix} \rightarrow \begin{bmatrix} 1 & 2 & 2 \\ 2 & 2 & 2 \end{bmatrix} \rightarrow \begin{bmatrix} 1 & 2 & 2 \\ 2 & 2 & 2 \end{bmatrix} \rightarrow \begin{bmatrix} 1 & 2 & 2 \\ 2 & 2 & 2 \end{bmatrix} \rightarrow \begin{bmatrix} 1 & 2 & 2 \\ 2 & 2 & 2 \end{bmatrix} \rightarrow \begin{bmatrix} 1 & 2 & 2 \\ 2 & 2 & 2 \end{bmatrix} \rightarrow \begin{bmatrix} 1 & 2 & 2 \\ 2 & 2 & 2 \end{bmatrix} \rightarrow \begin{bmatrix} 1 & 2 & 2 \\ 2 & 2 & 2 \end{bmatrix} \rightarrow \begin{bmatrix} 1 & 2 & 2 \\ 2 & 2 & 2 \end{bmatrix} \rightarrow \begin{bmatrix} 1 & 2 & 2 \\ 2 & 2 & 2 \end{bmatrix} \rightarrow \begin{bmatrix} 1 & 2 & 2 \\ 2 & 2 & 2 \end{bmatrix} \rightarrow $ | Normal                                                                                                    |
| ErrP                                                                                                    | Communication errors between the SIF-400 and PLC                                                                                                    |
| Erre                                                                                                    | Communication error between the SIF-400 and controller<br>(This is indicated even if an error occurred to only 1 connected<br>controller.)                                               |

#### Basic operation for setup

Setup is conducted in the Parameter setting mode.

To enter the Parameter setting mode, press the 🖸 key for appprox. 3 seconds in the Communication mode.

Set or select an item with the  $\bigtriangleup$  or  $\bigtriangledown$  key. Register the value with the  $\boxdot$  key. See (Fig. 6-4).

![](_page_22_Figure_9.jpeg)

#### Indication of Parameter display

When a controller model is selected, selected item characters and selected model are indicated alternately. See (Fig. 6-5).

![](_page_22_Figure_12.jpeg)

#### Indication of Parameter display in the Parameter setting mode.

This means that  $c - \Gamma \square$  and  $d c L \square$  are indicated alternately.

#### 6.1 Operation flowchart

![](_page_23_Figure_1.jpeg)

#### 6.2 Parameter setting mode

To enter the Parameter setting mode, press the 🔘 key for approx. 3 seconds in the Communication mode.

| Parameter display | Setting item, Function, Setting range                                                                                                    |                                 | Default value              |  |  |
|-------------------|----------------------------------------------------------------------------------------------------|---------------------------------|----------------------------|--|--|
| c-ſ□ ↔ dcL□       | Controller model selection                                                                                                    |                                 | DCL-33A                    |  |  |
|                   | Select a connected controller                                                                                                    | model with the $\square$        | , 💟 keys.                  |  |  |
|                   | • <i>d = L</i> :: DCL-33A                                                                                                    |                                 |                            |  |  |
|                   | ப் <i>ட</i> : JCx-33A                                                                                                    |                                 |                            |  |  |
|                   | ncL::: NCL-13A                                                                                                    |                                 |                            |  |  |
|                   | Jこと: JCL-33A                                                                                                    |                                 |                            |  |  |
| c-cH ◀➔ □□□ I     | Number of connected contro                                                                                                    | ollers setting                  | 1                          |  |  |
|                   | • Set the number of connected                                                                                                    | controllers with the            | l△l, I∕ keys.              |  |  |
|                   | Not available if 0 or 1 is select                                                                                                    | ted during PLC men              | nory allocation selection. |  |  |
|                   | Setting range: 1 to 20 units                                                                                                    |                                 | т                          |  |  |
| c-4₽ ◀➔ 🛄 95      | Controller communication sp                                                                                                    | peed selection                  | 9600bps                    |  |  |
|                   | Select the communication specified of the select the communication specified of the select the select the | eed between the SIF             | -400 and controllers       |  |  |
|                   | with the $\square$ , $\square$ keys.                                                                                                    |                                 |                            |  |  |
|                   | Set the communication speed                                                                                                    | l according to that of          | controllers.               |  |  |
|                   | • 355: 9600bps                                                                                                    |                                 |                            |  |  |
|                   | ☐ /92: 19200bps                                                                                                    |                                 |                            |  |  |
| ₽-Г ← →           | PLC model selection                                                                                                    |                                 | Mitsubishi                 |  |  |
|                   | MELSEC D register                                                                                                    |                                 |                            |  |  |
|                   |                                                                                                    |                                 | QR/QW command              |  |  |
|                   | Select the connected PLC model and communication type with the                                                                                                    |                                 |                            |  |  |
|                   | l ↓, [V] keys.                                                                                                    |                                 |                            |  |  |
|                   | Selection range                                                                                                    |                                 |                            |  |  |
|                   | PLC manufacture and its mode                                                                                                    | And its model Register          |                            |  |  |
|                   | <u> </u>                                                                                                    | Mitsubishi MELSEC D register    |                            |  |  |
|                   | / Mitsubishi MELS                                                                                                    | / Mitsubishi MELSEC R register  |                            |  |  |
|                   | Mitsubishi MELS                                                                                                    | EC D register                   | WR/WW command              |  |  |
|                   | Mitsubishi MELS                                                                                                    | EC R register                   | WR/WW command              |  |  |
|                   | ि पि Omron SYSMAC                                                                                                    | D register                      | RD/WR command              |  |  |
|                   | 5 Fuji MICREX-F                                                                                                    | SI, W30                         |                            |  |  |
|                   | <u>Ε</u> Yokogawa FA-M3                                                                                                    | 3 D register                    | WRD/WWR command            |  |  |
|                   | 7 LG MASTER-K s                                                                                                    | eries D register                | RSB/WSB command            |  |  |
|                   | Note                                                                                                    |                                 |                            |  |  |
|                   | Compatible host link units ar                                                                                                    | nd their manufacture            | rs                         |  |  |
|                   | PLC manufacturer                                                                                                    | Host li                         | nk unit model              |  |  |
|                   | Mitsubishi Electric Corp.                                                                                                    | A.I71UC24_A1S.I71UC24-B2/B4/PRF |                            |  |  |
|                   |                                                                                                    | A1SJ71C24-R2/R                  | 4/PRF. QJ71C24             |  |  |
|                   | Omron Corp.                                                                                                    | LK201-V1. LK202                 | -V1 CS1W-SCU21-V1.         |  |  |
|                   |                                                                                                    | CJ1W-SCU21. C.                  | 11W-SCU41                  |  |  |
|                   | Euii Electric Co. Ltd                                                                                                    | NC11-RS2 NC11                   | -RS4                       |  |  |
|                   | Yokogawa Electric Corp                                                                                                    | F3I C11-2N F3I C                | 11-1F F3I C12-1F           |  |  |
|                   | I G Industrial systems                                                                                                    | G7L-CUEB G7L-                   |                            |  |  |
|                   |                                                                                                    |                                 |                            |  |  |

| Parameter display | Setting item, Fund                                                                              | ction, Setting range          | Default value                          |  |  |
|-------------------|-------------------------------------------------------------------------------------------------|-------------------------------|----------------------------------------|--|--|
| P-8 + 000         | PLC memory address setting Address 0                                                            |                               |                                        |  |  |
|                   | • Sets PLC address in which the top address of the initial setting table is                     |                               |                                        |  |  |
|                   | designated with the $\square$                                                                   | ] or 🔽 key.                   | -                                      |  |  |
|                   | Available when "Flexib                                                                          | le address selection" is sel  | ected during PLC                       |  |  |
|                   | memory allocation sele                                                                          | ection.                       | Ū                                      |  |  |
|                   | For Yokogawa PLC FA                                                                             | -M3 or LG MASTER-K, Ad        | dress 0 is not usable.                 |  |  |
|                   | Set the addresses fron                                                                          | n 1.                          |                                        |  |  |
|                   |                                                                                                 |                               |                                        |  |  |
|                   | Selection range: Addre                                                                          | ss 0 to 9997                  |                                        |  |  |
|                   |                                                                                                 |                               |                                        |  |  |
|                   | Usage example                                                                                   |                               |                                        |  |  |
|                   | If PLC address 0 has                                                                            | been already used, or whe     | n connecting more than                 |  |  |
|                   | 32 units of controllers,                                                                        | use the PLC memory add        | ress.                                  |  |  |
|                   | When connecting more                                                                            | re than 32 units of controlle | ers, use the host link unit            |  |  |
|                   | with 2 serial communi                                                                           | cation ports, and set PLC r   | nemory address to                      |  |  |
|                   | 2 different values as                                                                           | shown below. Then the t       | top address of the initial             |  |  |
|                   | setting table can be se                                                                         | et, and more than 32 units    | of data can be managed.                |  |  |
|                   |                                                                                                 |                               |                                        |  |  |
|                   | Host link unit with 2 serial                                                                    |                               |                                        |  |  |
|                   | communication ports         SIF-400 No.1         Digital indicating controllers (max. 32 units) |                               |                                        |  |  |
|                   |                                                                                                 |                               |                                        |  |  |
|                   |                                                                                                 |                               |                                        |  |  |
|                   |                                                                                                 | SIF-400 No.2 Digital          | indicating controllers (max. 32 units) |  |  |
|                   |                                                                                                 |                               |                                        |  |  |
|                   |                                                                                                 |                               |                                        |  |  |
|                   |                                                                                                 |                               |                                        |  |  |
|                   | When Mitsubishi MELSEC QR/QW command D register is selected                                     |                               |                                        |  |  |
|                   |                                                                                                 | Idrage of CIE 400 No.4 is a   |                                        |  |  |
|                   |                                                                                                 | Descrin                       | et to address 0.                       |  |  |
|                   | D0000 (decimal)                                                                                 | Top address (1000) of init    | tial setting table                     |  |  |
|                   | D0001                                                                                           | Communication paramet         | er setting completion                  |  |  |
|                   |                                                                                                 | flag 1                        |                                        |  |  |
|                   | D0002                                                                                           | Communication paramet         | er setting completion                  |  |  |
|                   | flag 2                                                                                          |                               |                                        |  |  |
|                   | (e.g.) PI C memory ac                                                                           | Idress of SIF-400 No 2 is s   | et to address 10                       |  |  |
|                   | Address                                                                                         | Descrip                       | tion                                   |  |  |
|                   | D0010 (decimal)                                                                                 | Top address (2000) of ini     | tial setting table                     |  |  |
|                   | D0011                                                                                           | Communication paramet         | er setting completion                  |  |  |
|                   | D0012                                                                                           | Tiag 1                        | er setting completion                  |  |  |
|                   |                                                                                                 | flag 2                        |                                        |  |  |
|                   |                                                                                                 |                               |                                        |  |  |
|                   |                                                                                                 |                               |                                        |  |  |

| Parameter display | Settin                                 | ng item, Function, Setting range Default value                                                                                                    |                                   |                        |  |  |
|-------------------|----------------------------------------|----------------------------------------------------------------------------------------------------|-----------------------------------|------------------------|--|--|
|                   | PLC memor                              | ry allocation selection Flexible address                                                                                                    |                                   |                        |  |  |
|                   |                                        | selection (memory                                                                                                    |                                   |                        |  |  |
|                   |                                        | allocation per item)                                                                                                    |                                   |                        |  |  |
|                   | Select PLC                             | C memory allocation for reading and writing controllers' data<br>,  keys.<br>range<br>itsubishi MELSEC QR/QW command is selected during PLC<br>election. |                                   |                        |  |  |
|                   | with the 🛛                             |                                                                                                    |                                   |                        |  |  |
|                   | Selection r                            |                                                                                                    |                                   |                        |  |  |
|                   | When Mits                              |                                                                                                    |                                   |                        |  |  |
|                   | model sel                              |                                                                                                    |                                   |                        |  |  |
|                   |                                        | Memory                                                                                                    | allocati                          | on                     |  |  |
|                   | ······································ | D register area selection                                                                                                    |                                   | egister area selection |  |  |
|                   | <u> </u>                               | Flexible address selection (me                                                                                                    | emory a                           | llocation per channel) |  |  |
|                   |                                        | Fixed address                                                                                                    | anory a                           |                        |  |  |
|                   | 51112                                  | D0000 to D0459                                                                                                    |                                   | R0000 to R0459         |  |  |
|                   |                                        | D0500 to D0959                                                                                                    |                                   | R0500 to R0959         |  |  |
|                   |                                        | D1000 to D1459                                                                                                    |                                   | R1000 to R1459         |  |  |
|                   |                                        | D1500 to D1959                                                                                                    |                                   | R1500 to R1959         |  |  |
|                   |                                        | D2000 to D2459                                                                                                    |                                   | R2000 to R2459         |  |  |
|                   |                                        | D2500 to D2403                                                                                                    |                                   | P2500 to P2050         |  |  |
|                   |                                        | D2500 to D2959                                                                                                    |                                   | R2000 to R2450         |  |  |
|                   |                                        | D3000 to D3459                                                                                                    |                                   | R3000 10 R3459         |  |  |
|                   | <u> </u>                               | D3500 to D3959                                                                                                    | R3500 to R3959                    |                        |  |  |
|                   |                                        | D4000 to D4459                                                                                                    |                                   | R4000 to R4459         |  |  |
|                   |                                        | D4500 to D4959                                                                                                    |                                   | R4500 to R4959         |  |  |
|                   | <i>12</i>                              | D5000 to D5459                                                                                                    |                                   | R5000 to R5459         |  |  |
|                   | EE / 3                                 | D5500 to D5959                                                                                                    |                                   | R5500 to R5959         |  |  |
|                   | 14                                     | D6000 to D6459                                                                                                    |                                   | R6000 to R6459         |  |  |
|                   | When Mits<br>model sel                 | subishi MELSEC WR/WW comr<br>ection                                                                                                    | WW command is selected during PLC |                        |  |  |
|                   |                                        | Memory                                                                                                    | allocati                          | on                     |  |  |
|                   |                                        | D register area selection                                                                                                    | R re                              | egister area selection |  |  |
|                   |                                        | Flexible address selection (me                                                                                                    | emory a                           | llocation per item)    |  |  |
|                   |                                        | Flexible address selection (me                                                                                                    | emory a                           | llocation per channel) |  |  |
|                   |                                        | Fixed address                                                                                                    |                                   |                        |  |  |
|                   | 5                                      | D0000 to D0459                                                                                                    |                                   | R0000 to R0459         |  |  |
| D                 |                                        | D0500 to D0959                                                                                                    |                                   | R0500 to R0959         |  |  |
|                   | 4                                      | Unused                                                                                                    |                                   | R1000 to R1459         |  |  |
|                   | 5                                      | Unused                                                                                                    |                                   | R1500 to R1959         |  |  |
|                   | 5                                      | Unused                                                                                                    |                                   | R2000 to R2459         |  |  |
|                   | 7                                      |                                                                                                    |                                   | R2500 to R2959         |  |  |
|                   | 0                                      | Unused                                                                                                    |                                   | R3000 to R3459         |  |  |
|                   |                                        | Unused                                                                                                    |                                   | R3500 to R3959         |  |  |
|                   |                                        | Unusea                                                                                                    |                                   | R4000 to P4450         |  |  |
|                   |                                        | Unused                                                                                                    |                                   | R4000 to R4409         |  |  |
|                   |                                        | Unused                                                                                                    |                                   | K4500 10 K4959         |  |  |
|                   | <u> </u>                               | Unused                                                                                                    |                                   | K5000 to K5459         |  |  |
|                   | <i>13</i>                              | Unused                                                                                                    |                                   | R5500 to R5959         |  |  |
|                   | 14                                     | Unused                                                                                                    |                                   | R6000 to R6459         |  |  |
|                   |                                        |                                                                                                    |                                   |                        |  |  |

| Parameter display | Settin      | ing item, Function, Setting range Default value            |  |  |  |  |
|-------------------|-------------|------------------------------------------------------------|--|--|--|--|
|                   | When Om     | aron SYSMAC is selected during PLC model selection         |  |  |  |  |
| ₽-ā ◀ ➡           |             | Memory allocation                                          |  |  |  |  |
|                   |             | D register area                                            |  |  |  |  |
|                   |             | Flexible address selection (memory allocation per item)    |  |  |  |  |
|                   | 1           | Flexible address selection (memory allocation per channel) |  |  |  |  |
|                   | 5           | Fixed address D0000 to D0459                               |  |  |  |  |
|                   | 3           | Fixed address D0500 to D0959                               |  |  |  |  |
|                   | ΓΓΓΥ        | Fixed address D1000 to D1459                               |  |  |  |  |
|                   | 5           | Fixed address D1500 to D1959                               |  |  |  |  |
|                   | 1 S         | Fixed address D2000 to D2459                               |  |  |  |  |
|                   | 7           | Fixed address D2500 to D2959                               |  |  |  |  |
|                   | 8           | Fixed address D3000 to D3459                               |  |  |  |  |
|                   | 9           | Fixed address D3500 to D3959                               |  |  |  |  |
|                   | 10          | Fixed address D4000 to D4459                               |  |  |  |  |
|                   |             | Fixed address D4500 to D4959                               |  |  |  |  |
|                   | 12          | Fixed address D5000 to D5459                               |  |  |  |  |
|                   | 17          | Fixed address D5500 to D5959                               |  |  |  |  |
|                   | 14          | Fixed address D6000 to D6459                               |  |  |  |  |
|                   |             |                                                            |  |  |  |  |
|                   | If Fuji MIC | REX-F is selected during PLC model selection               |  |  |  |  |
|                   |             | Memory allocation                                          |  |  |  |  |
|                   |             | File area W30                                              |  |  |  |  |
|                   |             | Flexible address selection (memory allocation per item)    |  |  |  |  |
|                   |             | Flexible address selection (memory allocation per channel) |  |  |  |  |
|                   | 2           | Fixed address W30.0000 to W30.0459                         |  |  |  |  |
|                   | E           | Fixed address W30.0500 to W30.0959                         |  |  |  |  |
|                   | 4           | Fixed address W30.1000 to W30.1459                         |  |  |  |  |
|                   | 5           | Fixed address W30.1500 to W30.1959                         |  |  |  |  |
|                   | 5           | Fixed address W30.2000 to W30.2459                         |  |  |  |  |
|                   | 7           | Fixed address W30.2500 to W30.2959                         |  |  |  |  |
|                   | 8           | Fixed address W30.3000 to W30.3459                         |  |  |  |  |
|                   | 9           | Unused                                                     |  |  |  |  |
|                   | 10          | Unused                                                     |  |  |  |  |
|                   |             | Unused                                                     |  |  |  |  |
|                   | 12          | Unused                                                     |  |  |  |  |
|                   | III / 3     | Unused                                                     |  |  |  |  |
|                   | 14          | Unused                                                     |  |  |  |  |
|                   | If Yokogay  | va FA-M3 is selected during PLC model selection            |  |  |  |  |
|                   | l           | Memory allocation                                          |  |  |  |  |
|                   |             | D register area                                            |  |  |  |  |
|                   | <b></b>     | Flexible address selection (memory allocation per item)    |  |  |  |  |
|                   | <u> </u>    | Flexible address selection (memory allocation per channel) |  |  |  |  |
|                   |             | Fixed address D00001 to D00460                             |  |  |  |  |
|                   | 2           |                                                            |  |  |  |  |
|                   |             | Fixed address DU0500 to D00959                             |  |  |  |  |
|                   | Ч           | Fixed address D01000 to D01459                             |  |  |  |  |
|                   | 5           | Fixed address D01500 to D01959                             |  |  |  |  |
|                   | 5           | Fixed address D02000 to D02459                             |  |  |  |  |
|                   |             | Fixed address D02500 to D02959                             |  |  |  |  |
|                   |             | Fixed address D03000 to D03459                             |  |  |  |  |
|                   |             | Fixed address D03500 to D03050                             |  |  |  |  |
|                   | <u> </u>    | Fixed address D00000 to D00000                             |  |  |  |  |
|                   |             |                                                            |  |  |  |  |
|                   |             | Fixed address D04500 to D04959                             |  |  |  |  |
|                   | 12          | IP Fixed address D05000 to D05459                          |  |  |  |  |
|                   | 13          | Fixed address D05500 to D05959                             |  |  |  |  |
|                   | 14          | Fixed address D06000 to D06459                             |  |  |  |  |
|                   | increased 1 |                                                            |  |  |  |  |

| 8-5            | When LG MASTER-K is selected during PLC n                               | Vhen LG MASTER-K is selected during PLC model selection.  Memory allocation                                                                                          |  |  |  |  |
|----------------|-------------------------------------------------------------------------|----------------------------------------------------------------------------------------------------|--|--|--|--|
|                | Memory alloc                                                            |                                                                                                    |  |  |  |  |
|                | D register a                                                            | D register area                                                                                                    |  |  |  |  |
|                | Flexible address selection (memory                                      | allocation per item)                                                                                                    |  |  |  |  |
|                | / Flexible address selection (memory                                    | Flexible address selection (memory allocation per channel)                                                                                                    |  |  |  |  |
|                | Fixed address D00001 to D0040                                           |                                                                                                    |  |  |  |  |
|                | Fixed address D00000 to D0090                                           | Fixed address D00500 to D00959                                                                                                    |  |  |  |  |
|                | Fixed address D01000 to D014                                            | 59                                                                                                    |  |  |  |  |
|                | Fixed address D01000 to D010                                            | Fixed address D01000 to D01959                                                                                                    |  |  |  |  |
|                | Fixed address D02500 to D029                                            | Fixed address D02000 to D02439                                                                                                    |  |  |  |  |
|                | B Fixed address D03000 to D0345                                         | Fixed address D02000 to D02909                                                                                                    |  |  |  |  |
|                | G Fixed address D03500 to D0395                                         | Fixed address D03500 to D03959                                                                                                    |  |  |  |  |
|                | Fixed address D04000 to D0445                                           | 59                                                                                                    |  |  |  |  |
|                | Fixed address D04500 to D0495                                           | Fixed address D04500 to D04959                                                                                                    |  |  |  |  |
|                | Fixed address Unused                                                    |                                                                                                    |  |  |  |  |
|                | Fixed address Unused                                                    |                                                                                                    |  |  |  |  |
|                | Fixed address Unused                                                    |                                                                                                    |  |  |  |  |
|                |                                                                         |                                                                                                    |  |  |  |  |
|                | PLC communication speed selection                                       | 9600bps                                                                                                    |  |  |  |  |
|                | Select communication speed between SIF-400 and the PLC with the         |                                                                                                    |  |  |  |  |
|                | $\bigtriangleup$ , $\bigtriangledown$ keys.                             |                                                                                                    |  |  |  |  |
|                | • 35: 9600bps                                                           |                                                                                                    |  |  |  |  |
|                | $\Box ! \underline{Q} \cdot 1 0 2 0 0 \mathbf{h} \mathbf{n} \mathbf{s}$ |                                                                                                    |  |  |  |  |
|                | PIC data bit selection 7 bits                                           |                                                                                                    |  |  |  |  |
| Р-88 🔶 761 Г   | Select data bit between SIE 400 and the PLC with the                    |                                                                                                    |  |  |  |  |
|                |                                                                         |                                                                                                    |  |  |  |  |
|                |                                                                         | of i : 7 bits                                                                                                    |  |  |  |  |
|                | BBi i : 8 bits                                                          | - 1                                                                                                    |  |  |  |  |
| P-Pr 🔶 EKEn    | PLC parity selection                                                    | Even                                                                                                    |  |  |  |  |
| , , , , ,      | <ul> <li>Select parity between SIF-400 and the PLC with</li> </ul>      | the $\bigtriangleup$ , $\bigtriangledown$ keys.                                                                                                    |  |  |  |  |
|                | • σοσΕ: No parity                                                       |                                                                                                    |  |  |  |  |
|                | EBEn: Even                                                              |                                                                                                    |  |  |  |  |
|                | <i>ಂ ದೆ ದ</i> :: Odd                                                    |                                                                                                    |  |  |  |  |
|                | PLC stop bit selection                                                  | 1 bit                                                                                                    |  |  |  |  |
| P-51 🗲 🗩 161 1 | Select stop bit between SIF-400 and the PLC w                           | th the $\bigtriangleup$ , $\bigtriangledown$ keys.                                                                                                    |  |  |  |  |
|                | • おんて: 1 bit                                                            | ,,,,,,,,,,,,,,,,,,,,,,,,,,,,,,,,,,,,,,,,,,,,,,,,,,,,,,,,,,,,,,,,,,,,,,,,,,,,,,,,,,,,,,,,,,,,,,,,,,,,,,,,,,,,,,,,,,,,,,,,,,,,,,,,,,,,,,,,,,,,,,,,,,,,,,,,,,,,,,,,,,,, |  |  |  |  |
|                |                                                                         |                                                                                                    |  |  |  |  |
|                |                                                                         |                                                                                                    |  |  |  |  |
|                | PLC Instrument number                                                   |                                                                                                    |  |  |  |  |
|                | • Sets the instrument number of the PLC to be co                        | nnected with the 🖾, 🔽                                                                                                    |  |  |  |  |
|                | keys.                                                                   |                                                                                                    |  |  |  |  |
|                | <ul> <li>Setting range: 0 to 99</li> </ul>                              |                                                                                                    |  |  |  |  |

### 7. Operations

Register type and address are predetermined depending on the PLC selected during PLC model selection and PLC memory allocation selection in the Parameter setting mode.

#### 7.1 Flexible address selection (memory allocation per item)

When Mitsubishi MELSEC QR/QW command D register is used, and when PLC memory address is set to 0 (zero).

#### 7.1.1 Top address and Communication parameter setting completion flags 1, 2 setting

Set top address of register area that SIF-400 uses, to address D0000 of the register.

After the power supply to the SIF-400 is turned on, the SIF-400 keeps reading PLC communication parameter setting completion flag 1 (D0001) and flag 2 (D0002).

After SIF-400 confirms that D0001 is 4660 (1234H) and D0002 is 22136 (5678H), it recognizes communication items to be used between SIF-400 and controllers by reading the number of connected controllers and the set value of Communication item Used/Unused selection set in the initial setting table (Section 7.1.2).

Prior to setting Communication parameter setting completion flag 1(D0001) to 4660 and flag 2(D0002) to 22136, set the number of connected controllers and Communication item Used/Unused first with the PLC program.

| Address   | Description                                       | Contents                      |
|-----------|---------------------------------------------------|-------------------------------|
| D0000     | Top address of the initial setting table          | Top address (hereafter, nnnn) |
| (Decimal) | (Determined by PLC memory address setting)        |                               |
| D0001     | Communication parameter setting completion flag 1 | Fixed value 4660 (1234H)      |
| D0002     | Communication parameter setting completion flag 2 | Fixed value 22136 (5678H)     |

Top address of the register area is set to "nnnn" for explanation.

# 7.1.2 Initial setting table (Number of connected controllers and Communication item Used/Unused setting)

To address nnnn, set the number of connected controllers.

To addresses from nnnn+1 to nnnn+6 (except nnnn+5), select a Communication item Used/Unused every 1 bit.

| Address | Description                                     | Contents                                             |
|---------|-------------------------------------------------|------------------------------------------------------|
| nnnn    | Number of controllers connected to the SIF-400. | 1 to 32 (hereafter, xx)                              |
| nnnn+1  | Communication item Used/Unused                  | 2 <sup>0</sup> : SV1                                 |
|         | selection flag 1                                | 2 <sup>1</sup> : AT/Auto-reset selection             |
|         | (1: Used, 0: Unused)                            | 2 <sup>2</sup> : OUT1 proportional band setting      |
|         | Determines every 1 bit.                         | 2 <sup>3</sup> : OUT2 proportional band setting      |
|         |                                                 | 2 <sup>4</sup> : Integral time setting               |
|         |                                                 | 2 <sup>5</sup> : Derivative time setting             |
|         |                                                 | 2 <sup>6</sup> : OUT1 proportional cycle setting     |
|         |                                                 | 2 <sup>7</sup> : OUT2 proportional cycle setting     |
|         |                                                 | 2 <sup>8</sup> : A1 value setting                    |
|         |                                                 | 2 <sup>9</sup> : A2 value setting                    |
|         |                                                 | 2 <sup>10</sup> : Heater burnout alarm value setting |
|         |                                                 | 2 <sup>11</sup> : Loop break alarm span setting      |
|         |                                                 | 2 <sup>12</sup> : Loop break alarm time setting      |
|         |                                                 | 2 <sup>13</sup> : Set value lock selection           |
|         |                                                 | 2 <sup>14</sup> : SV high limit setting              |
|         |                                                 | 2 <sup>15</sup> : SV low limit setting               |

| nnn+2  | Communication item Used/Unused<br>selection flag 2<br>(1: Used, 0: Unused)<br>Determines every 1 bit. | <ul> <li>2<sup>0</sup>: Sensor correction setting</li> <li>2<sup>1</sup>: Overlap/Dead band setting</li> <li>2<sup>2</sup>: PV filter time constant setting</li> <li>2<sup>3</sup>: OUT1 high limit setting</li> <li>2<sup>4</sup>: OUT1 low limit setting</li> <li>2<sup>5</sup>: OUT1 ON/OFF action hysteresis</li> <li>2<sup>6</sup>: OUT2 action mode selection</li> <li>2<sup>7</sup>: OUT2 high limit setting</li> <li>2<sup>8</sup>: OUT2 low limit setting</li> <li>2<sup>9</sup>: OUT2 ON/OFF action hysteresis</li> <li>2<sup>10</sup>: A1 type selection</li> <li>2<sup>11</sup>: A2 type selection</li> <li>2<sup>12</sup>: A1 hysteresis setting</li> <li>2<sup>13</sup>: A2 hysteresis setting</li> <li>2<sup>14</sup>: A1 action delayed timer setting</li> </ul>                                                                                                   |
|--------|----------------------------------------------------------------------------------------------------|----------------------------------------------------------------------------------------------------|
| nnn+3  | Communication item Used/Unused<br>selection flag 3<br>(1: Used, 0: Unused)<br>Determines every 1 bit. | <ul> <li>2<sup>1</sup>: A2 action delayed time setting</li> <li>2<sup>0</sup>: OUT/OFF selection</li> <li>2<sup>1</sup>: A1 Energized/De-energized selection</li> <li>2<sup>2</sup>: A2 Energized/De-energized selection</li> <li>2<sup>3</sup>: Input type selection</li> <li>2<sup>4</sup>: Direct/Reverse control action selection</li> <li>2<sup>5</sup>: AT bias setting</li> <li>2<sup>6</sup>: ARW setting</li> <li>2<sup>7</sup>: A1 Hold function selection</li> <li>2<sup>8</sup>: Scaling high limit setting</li> <li>2<sup>9</sup>: Scaling low limit setting</li> <li>2<sup>10</sup>: Decimal point place selection</li> <li>2<sup>11</sup>: Auto/Manual control selection</li> <li>2<sup>12</sup>: Manual reset setting</li> <li>2<sup>13</sup>: Manual reset setting</li> <li>2<sup>14</sup>: A3 value setting</li> <li>2<sup>15</sup>: A4 value setting</li> </ul> |
| nnnn+4 | Communication item Used/Unused<br>selection flag 4<br>(1: Used, 0: Unused)<br>Determines every 1 bit. | <ul> <li>2<sup>0</sup>: PV reading</li> <li>2<sup>1</sup>: OUT1 MV reading</li> <li>2<sup>2</sup>: OUT2 MV reading</li> <li>2<sup>3</sup>: Controller status reading</li> <li>2<sup>4</sup>: Error status reading</li> <li>2<sup>5</sup>: CT1 input value reading</li> <li>2<sup>6</sup>: CT2 input value reading</li> <li>2<sup>7 to 15</sup>: Spare</li> </ul>                                                                                                    |
| nnn+6  | Communication item Used/Unused<br>selection flag 5<br>(1: Used, 0: Unused)<br>Determines every 1 bit. | <ul> <li>2<sup>0</sup>: A3 hysteresis setting</li> <li>2<sup>1</sup>: A4 hysteresis setting</li> <li>2<sup>2</sup>: A3 action delayed timer setting</li> <li>2<sup>3</sup>: A4 action delayed timer setting</li> <li>2<sup>4</sup>: A3 type selection</li> <li>2<sup>5</sup>: A4 type selection</li> <li>2<sup>6</sup>: A2 Hold function selection</li> <li>2<sup>7</sup>: Heater burnout alarm 2 value setting</li> <li>2<sup>8</sup>: Output status selection when input abnormal</li> <li>2<sup>9</sup>: Alarm Hold reset</li> <li>2<sup>10 to 15</sup>: Spare</li> </ul>                                                                                                    |

| Setting item                   | DCL-33A | JCx-33A | NCL-13A | JCL-33A |
|--------------------------------|---------|---------|---------|---------|
| SV1                            | 0       | 0       | 0       | 0       |
| AT/Auto-reset                  | 0       | 0       | 0       | 0       |
| OUT1 proportional band         | 0       | 0       | 0       | 0       |
| OUT2 proportional band         | Х       | 0       | 0       | 0       |
| Integral time                  | 0       | 0       | 0       | 0       |
| Derivative time                | 0       | 0       | 0       | 0       |
| OUT1 proportional cycle        | 0       | 0       | 0       | 0       |
| OUT2 proportional cycle        | Х       | 0       | 0       | 0       |
| Alarm 1 value                  | 0       | 0       | 0       | 0       |
| Alarm 2 value                  | Х       | 0       | 0       | 0       |
| Heater burnout alarm value     | 0       | 0       | 0       | Х       |
| Loop break alarm span          | 0       | 0       | 0       | Х       |
| Loop break alarm time          | 0       | 0       | 0       | Х       |
| Set value lock (*)             | 0       | 0       | 0       | 0       |
| SV high limit                  | Х       | 0       | Х       | Х       |
| SV low limit                   | Х       | 0       | Х       | Х       |
| Sensor correction              | 0       | 0       | 0       | 0       |
| Overlap/Dead band              | Х       | 0       | 0       | 0       |
| PV filter time constant        | 0       | 0       | 0       | 0       |
| OUT1 high limit                | 0       | 0       | 0       | 0       |
| OUT2 low limit                 | 0       | 0       | 0       | 0       |
| OUT1 ON/OFF action hysteresis  | 0       | 0       | 0       | 0       |
| OUT2 action mode               | Х       | 0       | 0       | Х       |
| OUT2 high limit                | Х       | 0       | 0       | Х       |
| OUT2 low limit                 | Х       | 0       | 0       | Х       |
| OUT2 ON/OFF action hysteresis  | Х       | 0       | 0       | 0       |
| Alarm 1 type                   | 0       | 0       | 0       | 0       |
| Alarm 2 type                   | Х       | 0       | 0       | 0       |
| Alarm 1 hysteresis             | 0       | 0       | 0       | 0       |
| Alarm 2 hysteresis             | Х       | 0       | 0       | 0       |
| Alarm 1 action delayed timer   | 0       | 0       | 0       | 0       |
| Alarm 2 action delayed timer   | Х       | 0       | 0       | 0       |
| OUT/OFF                        | Х       | 0       | 0       | 0       |
| Alarm 1 Energized/De-energized | 0       | 0       | 0       | Х       |
| Alarm 2 Energized/De-energized | Х       | 0       | Х       | Х       |
| Input type                     | 0       | 0       | 0       | 0       |
| Direct/Reverse control action  | 0       | 0       | 0       | 0       |
| AT bias                        | 0       | 0       | 0       | 0       |
| ARW                            | 0       | 0       | 0       | 0       |
| Alarm 1 Hold function          | 0       | Х       | 0       | 0       |
| Scaling high limit             | 0       | 0       | 0       | 0       |
| Scaling low limit              | 0       | 0       | 0       | 0       |
| Decimal point place            | 0       | 0       | Х       | 0       |
| Auto/Manual control            | Х       | 0       | Х       | Х       |
| Manual control MV              | Х       | 0       | Х       | Х       |
| Manual reset                   | 0       | Х       | 0       | 0       |

Depending on the selected controllers, there are unusable communication items. O: Usable X: Unusable

(\*) For the NCL-13A, Non-volatile memory data save

For the NCL-13A, Alarm 3 Hold and Alarm 4 Hold function are not usable.

| Setting item                                | DCL-33A | JCx-33A | NCL-13A | JCL-33A |
|---------------------------------------------|---------|---------|---------|---------|
| Alarm 3 value                               | Х       | Х       | 0       | Х       |
| Alarm 4 value                               | Х       | Х       | 0       | Х       |
| Alarm 3 hysteresis                          | Х       | Х       | 0       | Х       |
| Alarm 4 hysteresis                          | Х       | Х       | 0       | Х       |
| Alarm 3 action delayed timer                | Х       | Х       | 0       | Х       |
| Alarm 4 action delayed timer                | Х       | Х       | 0       | Х       |
| Alarm 3 type                                | Х       | Х       | 0       | Х       |
| Alarm 4 type                                | Х       | Х       | 0       | Х       |
| Alarm 2 Hold function                       | Х       | Х       | 0       | Х       |
| Heater burnout alarm 2 value                | Х       | Х       | 0       | Х       |
| Output status selection when input abnormal | Х       | Х       | 0       | Х       |
| Alarm Hold reset                            | Х       | Х       | 0       | Х       |
| PV reading                                  | 0       | 0       | 0       | 0       |
| OUT1 MV reading                             | 0       | 0       | 0       | 0       |
| OUT2 MV reading                             | Х       | 0       | 0       | 0       |
| Controller status reading                   | 0       | 0       | 0       | 0       |
| Error status reading                        | 0       | 0       | 0       | 0       |
| CT1 input value reading                     | Х       | Х       | 0       | Х       |
| CT2 input value reading                     | Х       | Х       | 0       | Х       |

#### 7.1.3 Error status reading

Error status between SIF-400 and controllers can be checked by using [2<sup>4</sup>: Error status reading] of Communication item Used/Unused selection flag 4.

| Data | Error status                            |
|------|-----------------------------------------|
| 0    | Normal                                  |
| 1    | Non-existent command                    |
| 2    | Unused                                  |
| 3    | Value out of the setting range          |
| 4    | Status which cannot be set              |
|      | (While AT is performing, etc.)          |
| 5    | During setting mode by keypad operation |
| 6    | No response                             |

#### 7.1.4 Set value change flag setting

Set value change from the PLC is conducted as follows.

- (1) When changing set values from the PLC, change the data memory value assigned to the item to be changed, then set the value to Set value change flag (address nnnn+5).
- (2) SIF-400 reads the changed set value from the PLC register area via the value of the Set value change flag, and changes the set values of the controllers by sending a setting command to controllers.

| Address | Description                                                                                      | Contents                                                                                                    |
|---------|--------------------------------------------------------------------------------------------------|----------------------------------------------------------------------------------------------------|
| nnnn+5  | Set value change flag<br>(PLC sets the flag, and SIF-400<br>clears the flag by setting it to 0.) | <ul> <li>0: No change</li> <li>1: All setting items reading request<br/>(PLC → controllers)<br/>(Except for AT/Auto-reset selection)</li> <li>2: SV1 change request</li> <li>3: Change request of A1 value, A2 value,<br/>Heater burnout alarm value</li> <li>4: Change request of OUT1 proportional<br/>band, OUT2 proportional band, Integral<br/>time, Derivative time and ARW</li> <li>5: AT/Auto-reset selection</li> <li>6: OUT/OFF selection change request</li> <li>7: Change request of A1 type, A2 type, A3<br/>type, A4 type, OUT1 proportional cycle<br/>and OUT2 proportional cycle</li> <li>8: Change request of OUT1 high limit, OUT1<br/>low limit, OUT2 high limit and OUT2 low<br/>limit</li> <li>9: Change request of A3 value, A4 value<br/>and Heater burnout alarm 2 value</li> <li>11(BH): All setting items writing request<br/>(Controllers → PLC)</li> </ul> |
| nnnn+9  |                                                                                                  | Unused                                                                                                    |

(3) After reading is complete, the SIF-400 returns the Set value change flag to 0 (zero).

#### Set value change flags

- 1 : SIF-400 reads all setting item values selected during Communication item Used/Unused selection from the PLC register area, and changes the set values of the controllers by sending the setting command to the controllers.
- 2 to 9: SIF-400 changes the set values of the controllers by sending the setting command to the controllers.
- 11(BH): SIF-400 reads all setting item values of the controllers selected during Communication item Used/Unused selection, and overwrites the PLC register area with those values.

#### 7.1.5 Setting items and data area

With an address of nnnn+10 or higher, the setting items selected during Communication item Used/Unused selection are assigned in numerical order to those controllers (from instrument number 0). "xx" represents the number of connected controllers which was set at address "nnnn".

| Address                                   | Description                                                                                                    | Contents                                                                                       |
|-------------------------------------------|----------------------------------------------------------------------------------------------------|------------------------------------------------------------------------------------------------|
| nnnn+10 to<br>nnnn+10+xx-1                | The 1st setting item for<br>which "Used" is selected<br>during Communication<br>item Used/Unused<br>selection         | For the setting items, value setting area<br>For the reading items, read value storing<br>area |
| nnnn+10+xx to<br>nnnn+10+xx X 2-1         | The 2nd setting item for<br>which "Used" is selected<br>during Communication<br>item Used/Unused<br>selection         | For the setting items, value setting area<br>For the reading items, read value storing<br>area |
| nnnn+10+xx X 2 to<br>nnnn+10+xx X 3-1     | The 3rd setting item for<br>which "Used" is selected<br>during Communication<br>item Used/Unused<br>selection         | For the setting items, value setting area<br>For the reading items, read value storing<br>area |
| nnnn+10+xx X (S-1) to<br>nnnn+10+xx X S-1 | The ordinal setting item (S)<br>for which "Used" is selected<br>during Communication<br>item Used/Unused<br>selection | For the setting items, value setting area<br>For the reading items, read value storing<br>area |

#### 7.1.6 Initial setting procedures after the power to the PLC is turned ON

(e.g.) Number of connected controllers: 10 Mitsubishi MELSEC QR/QW command D register is used. Top address: D1000 Items: SV1 setting and PV reading

| Contents of PLC processing                                                                                          | Example<br>(Data: Hexadecimal figures) |
|----------------------------------------------------------------------------------------------------|----------------------------------------|
| Set the top address (1000).                                                                                         | D0000 = 03E8H                          |
| Set the number of connected controllers (10)                                                                        | D1000 = 000AH                          |
| Set Communication item Used/Unused selection flag 1 (D1001 2 <sup>0</sup> [bit0]: SV1: Used, Other: Unused)         | D1001 = 0001H                          |
| Set Communication item Used/Unused selection flag 2<br>(D1002 All items: Unused)                                    | D1002 = 0000H                          |
| Set Communication item Used/Unused selection flag 3 (D1003 All items: Unused)                                       | D1003 = 0000H                          |
| Set Communication item Used/Unused selection flag 4. (D1004 2 <sup>0</sup> [bit0]: PV reading: Used, Other: Unused) | D1004 = 0001H                          |
| Set Communication item Used/Unused selection flag 5. (D1006 All items: Unused)                                      | D1006 = 0000H                          |
| Set Communication parameter setting completion flag 1 to the fixed value.                                           | D0001 = 1234H                          |
| Set Communication parameter setting completion flag 2 to the fixed value.                                           | D0002 = 5678H                          |

#### Ladder program

M9038 (Only 1 scan ON after RUN)

| $\vdash$ | [MC | DV H  | 3E8 D0  | ]—   |
|----------|-----|-------|---------|------|
|          | [MC | оv н  | A D1000 | ]    |
|          | [MC | DV H  | 1 D1001 | ]—[  |
|          | [MC | DV HO | D D1002 | ]—   |
|          | [MC | DV HO | D D1003 | ]—   |
|          | [MC | DV H  | 1 D1004 | ]—   |
|          | [MC | DV H  | 0 D1006 | i] — |
|          | [MC | DV H  | 1234 D1 | ]—   |
|          | [MC | DV H  | 5678 D2 | ]—   |
| I        |     |       |         |      |

If Communication parameter setting completion flag 1 and 2 are set to the fixed value, the register is assigned as follows.

L

D1005: Set value change flag

| Register | Item                                | Register | Item                            |
|----------|-------------------------------------|----------|---------------------------------|
| D1010    | SV1 setting (controller numbered 0) | D1020    | Read PV (controller numbered 0) |
| D1011    | SV1 setting (controller numbered 1) | D1021    | Read PV (controller numbered 1) |
| D1012    | SV1 setting (controller numbered 2) | D1022    | Read PV (controller numbered 2) |
| D1013    | SV1 setting (controller numbered 3) | D1023    | Read PV (controller numbered 3) |
| D1014    | SV1 setting (controller numbered 4) | D1024    | Read PV (controller numbered 4) |
| D1015    | SV1 setting (controller numbered 5) | D1025    | Read PV (controller numbered 5) |
| D1016    | SV1 setting (controller numbered 6) | D1026    | Read PV (controller numbered 6  |
| D1017    | SV1 setting (controller numbered 7) | D1027    | Read PV (controller numbered 7) |
| D1018    | SV1 setting (controller numbered 8) | D1028    | Read PV (controller numbered 8) |
| D1019    | SV1 setting (controller numbered 9) | D1029    | Read PV (controller numbered 9) |

#### 7.1.7 PLC PV reading

As the SIF-400 repeatedly writes PV to the register where PV is assigned, read the PV in the PLC register.

(e.g.) Instrument number 0, PV reading: Read the value of D1020.

#### 7.1.8 Procedures of PLC SV1 writing

| Order | Contents of PLC processing                                                                                         | Example<br>(Data: Hexadecimal figures)             |
|-------|----------------------------------------------------------------------------------------------------|----------------------------------------------------|
| (1)   | Set SV1 setting register of the controller numbered 0 to $100^{\circ}$ C.                                          | D1010 = 0064H                                      |
| (2)   | For the controller of which SV1 is not changed, the same value as the current one is set to the assigned register. | D1011 to D1019: The same value as the current one. |
| (3)   | Set the Set value change flag to "2: SV1 change request".                                                          | D1005 = 0002H                                      |
| (4)   | Check if the set value change flag is cleared to "0",<br>and confirms that setting process is complete.            | Checks if D1005 = 0000H.                           |

(e.g.) SV1 of the controller numbered 0 is changed to 100°C.

#### Ladder program

![](_page_36_Figure_4.jpeg)

#### Notice

After set values have been changed, check the error status reading value if there are any errors in the setting contents. If errors have occurred, correct the data and resend it.

#### Action details and notes:

#### [AT (auto-tuning)]

When AT (auto-tuning) is performed, P, I, D and ARW values of the controller are written to each PLC data memory area respectively after AT is finished.

After values are written, AT bit is rewritten to 0 (zero).

#### [Alarm type]

If an alarm type of the controller is changed, the alarm value of the controller automatically becomes 0 (zero).

Therefore, be sure to set the alarm value again from the PLC after an alarm type is changed.

#### [Set value change flag]

When setting a Set value change flag, first check that all bits of the set value change flag are 0 (zero), then set the bit of requested setting change item to 1.

If the bit is set to 1 when some bits of the set value change flag are not 0 (zero), setting change may not be performed normally.

#### [Set value range]

The SIF-400 does not manage the setting range of all setting items of controllers. When setting the values from the PLC, be sure to set the value within the setting range.

#### 7.2 Flexible address selection (memory allocation per channel)

When Mitsubishi MELSEC QR/QW command D register is used, and when PLC memory address is set to 0 (zero)

#### 7.2.1 Top address and Communication parameter setting completion flags 1, 2 setting

Set the top address of Register area that SIF-400 uses, to address D0000 of the register.

After the power supply to the SIF-400 is turned ON, the SIF-400 keeps reading PLC communication parameter setting completion flag 1 (D0001) and flag 2 (D0002).

After SIF-400 confirms that D0001 is 4660 (1234H) and D0002 is 22136 (5678H), it recognizes communication items to be used between SIF-400 and Controllers by reading the number of connected controllers and the set value of Communication item Used/Unused selection set in the initial setting table (Section 7.2.2).

Prior to setting Communication parameter setting completion flag 1 (D0001) to 4660 and flag 2 (D0002) to 22136, set the number of connected controllers and Communication item Used/Unused first with the PLC program.

Top address of the register area is set to "nnnn" for explanation.

| Address   | Description                                       | Contents                      |
|-----------|---------------------------------------------------|-------------------------------|
| D0000     | Top address of the initial setting table          | Top address (hereafter, nnnn) |
| (Decimal) | (Determined by PLC memory address setting)        |                               |
| D0001     | Communication parameter setting completion flag 1 | Fixed value 4660 (1234H)      |
| D0002     | Communication parameter setting completion flag 2 | Fixed value 22136 (5678H)     |

# 7.2.2 Initial setting table (Number of connected controllers and Communication item Used/Unused setting)

To address nnnn, set the number of connected controllers.

To addresses from nnnn+1 to nnnn+6 (except nnnn+5), select a Communication item Used/Unused every 1 bit.

| Address | Description                                     | Contents                                             |
|---------|-------------------------------------------------|------------------------------------------------------|
| nnnn    | Number of controllers connected to the SIF-400. | 1 to 32 (hereafter, xx)                              |
| nnnn+1  | Communication item Used/Unused                  | 2 <sup>0</sup> : SV1                                 |
|         | selection flag 1                                | 2 <sup>1</sup> : AT/Auto-reset selection             |
|         | (1: Used, 0: Unused)                            | 2 <sup>2</sup> : OUT1 proportional band setting      |
|         | Determines every 1 bit.                         | 2 <sup>3</sup> : OUT2 proportional band setting      |
|         |                                                 | 2 <sup>4</sup> : Integral time setting               |
|         |                                                 | 2 <sup>5</sup> : Derivative time setting             |
|         |                                                 | 2 <sup>6</sup> : OUT1 proportional cycle setting     |
|         |                                                 | 2 <sup>7</sup> : OUT2 proportional cycle setting     |
|         |                                                 | 2 <sup>8</sup> : A1 value setting                    |
|         |                                                 | 2 <sup>9</sup> : A2 value setting                    |
|         |                                                 | 2 <sup>10</sup> : Heater burnout alarm value setting |
|         |                                                 | 2 <sup>11</sup> : Loop break alarm span setting      |
|         |                                                 | 2 <sup>12</sup> : Loop break alarm time setting      |
|         |                                                 | 2 <sup>13</sup> : Set value lock selection           |
|         |                                                 | 2 <sup>14</sup> : SV high limit setting              |
|         |                                                 | 2 <sup>15</sup> : SV low limit setting               |

Depending on the selected controllers, there may be unusable communication items. (See pages 32, 33.)

| nnn+2  | Communication item Used/Unused<br>selection flag 2<br>(1: Used, 0: Unused)<br>Determines every 1 bit. | <ul> <li>2<sup>0</sup>: Sensor correction setting</li> <li>2<sup>1</sup>: Overlap/Dead band setting</li> <li>2<sup>2</sup>: PV filter time constant setting</li> <li>2<sup>3</sup>: OUT1 high limit setting</li> <li>2<sup>4</sup>: OUT1 low limit setting</li> <li>2<sup>5</sup>: OUT1 ON/OFF action hysteresis setting</li> <li>2<sup>6</sup>: OUT2 action mode selection</li> <li>2<sup>7</sup>: OUT2 high limit setting</li> <li>2<sup>8</sup>: OUT2 low limit setting</li> <li>2<sup>9</sup>: OUT2 ON/OFF action hysteresis setting</li> <li>2<sup>10</sup>: A1 type selection</li> <li>2<sup>11</sup>: A2 type selection</li> <li>2<sup>12</sup>: A1 hysteresis setting</li> <li>2<sup>13</sup>: A2 hysteresis setting</li> <li>2<sup>14</sup>: A1 action delayed timer setting</li> </ul>                                                                                     |
|--------|----------------------------------------------------------------------------------------------------|----------------------------------------------------------------------------------------------------|
| nnnn+3 | Communication item Used/Unused<br>selection flag 3<br>(1: Used, 0: Unused)<br>Determines every 1 bit. | <ul> <li>2<sup>15</sup>: A2 action delayed timer setting</li> <li>2<sup>0</sup>: OUT/OFF selection</li> <li>2<sup>1</sup>: A1 Energized/De-energized selection</li> <li>2<sup>2</sup>: A2 Energized/De-energized selection</li> <li>2<sup>3</sup>: Input type selection</li> <li>2<sup>4</sup>: Direct/Reverse control action selection</li> <li>2<sup>5</sup>: AT bias setting</li> <li>2<sup>6</sup>: ARW setting</li> <li>2<sup>7</sup>: A1 Hold function selection</li> <li>2<sup>8</sup>: Scaling high limit setting</li> <li>2<sup>9</sup>: Scaling low limit setting</li> <li>2<sup>10</sup>: Decimal point place selection</li> <li>2<sup>11</sup>: Auto/Manual control selection</li> <li>2<sup>12</sup>: Manual reset setting</li> <li>2<sup>13</sup>: Manual reset setting</li> <li>2<sup>14</sup>: A3 value setting</li> <li>2<sup>15</sup>: A4 value setting</li> </ul> |
| nnn+4  | Communication item Used/Unused<br>selection flag 4<br>(1: Used, 0: Unused)<br>Determines every 1 bit. | 2 <sup>0</sup> : PV reading<br>2 <sup>1</sup> : OUT1 MV reading<br>2 <sup>2</sup> : OUT2 MV reading<br>2 <sup>3</sup> : Controller status reading<br>2 <sup>4</sup> : Error status reading<br>2 <sup>5</sup> : CT1 input value reading<br>2 <sup>6</sup> : CT2 input value reading<br>2 <sup>7 to 15</sup> : Spare                                                                                                    |
| nnn+6  | Communication item Used/Unused<br>selection flag 5<br>(1: Used, 0: Unused)<br>Determines every 1 bit. | <ul> <li>2<sup>0</sup>: A3 hysteresis setting</li> <li>2<sup>1</sup>: A4 hysteresis setting</li> <li>2<sup>2</sup>: A3 action delayed timer setting</li> <li>2<sup>3</sup>: A4 action delayed timer setting</li> <li>2<sup>4</sup>: A3 type selection</li> <li>2<sup>5</sup>: A4 type selection</li> <li>2<sup>6</sup>: A2 Hold function selection</li> <li>2<sup>7</sup>: Heater burnout alarm 2 value setting</li> <li>2<sup>8</sup>: Output status selection when input abnormal</li> <li>2<sup>9</sup>: Alarm Hold reset</li> <li>2<sup>10 to 15</sup>: Spare</li> </ul>                                                                                                    |

Depending on the selected controllers, there may be unusable communication items. (See pages 32, 33.)

#### 7.2.3 Error status reading

Error status between SIF-400 and controllers can be checked by using [2<sup>4</sup>: Error status reading] of Communication item Used/Unused selection flag 4.

| Data | Error status                                              |
|------|-----------------------------------------------------------|
| 0    | Normal                                                    |
| 1    | Non-existent command                                      |
| 2    | Unused                                                    |
| 3    | Value out of the setting range                            |
| 4    | Status which cannot be set (While AT is performing, etc.) |
| 5    | During setting mode by keypad                             |
| 6    | No response                                               |

#### 7.2.4 Set value change flag setting

Set value change from the PLC is conducted as follows.

- (1) When changing set values from the PLC, change the data memory value assigned to the item to be changed, then set the value to Set value change flag (address nnnn+5).
- (2) SIF-400 reads the changed set value from the PLC register area via the value of Set value change flag, and changes the set values of the controllers by sending a setting command to controllers.
- (3) After reading is complete, SIF-400 returns Set value change flag to 0 (zero).

| Address | Description                                                                                      | Contents                                                                                                    |
|---------|--------------------------------------------------------------------------------------------------|----------------------------------------------------------------------------------------------------|
| nnnn+5  | Set value change flag<br>(PLC sets the flag, and SIF-400<br>clears the flag by setting it to 0.) | <ul> <li>0: No change</li> <li>1: All setting items reading request<br/>(PLC → controllers)<br/>(Except for AT/Auto-reset selection)</li> <li>2: SV1 change request</li> <li>3: Change request of A1 value, A2 value<br/>and Heater burnout alarm value</li> <li>4: Change request of OUT1 proportional<br/>band, OUT2 proportional band, Integral<br/>time, Derivative time and ARW</li> <li>5: AT/Auto-reset selection</li> <li>6: OUT/OFF selection change request</li> <li>7: Change request of A1 type, A2 type, A3<br/>type, A4 type, OUT1 proportional cycle<br/>and OUT2 proportional cycle</li> <li>8: Change request of OUT1 high limit,<br/>OUT1 low limit, OUT2 high limit and<br/>OUT2 low limit</li> <li>9: Change request of A3 value, A4 value<br/>and Heater burnout alarm 2 value</li> <li>11(BH): All setting items writing request<br/>(Controllers → PLC)</li> </ul> |
| nnnn+9  | opare                                                                                            | Unused                                                                                                    |

#### Set value change flags

- 1 : SIF-400 reads all setting item values selected during Communication item Used/Unused selection from the PLC register area, and changes the set values of the controllers by sending the setting command to the controllers.
- 2 to 9 : SIF-400 changes the set values of the controllers by sending the setting command to the controllers.
- 11(BH): SIF-400 reads all setting item values of the controllers selected during Communication item Used/Unused selection, and overwrites the PLC register area with those values.

#### 7.2.5 Setting items and data area

With an address of nnnn+10 or higher, the setting items selected during Communication item Used/Unused selection are assigned in sequence to those controllers (from instrument number 0).

"xx" represents the number of connected controllers which was set at address nnnn.

"ss" represents the number of setting items selected by Communication item Used/Unused selection flag 1 to 5 (nnnn+1 to nnnn+4 and nnnn+6).

| Address                | Description                 | Contents                                       |  |
|------------------------|-----------------------------|------------------------------------------------|--|
| nnnn+10 to             | Setting and reading items   | For the setting items, value setting area      |  |
| nnnn+10+ss-1           | of instrument number 0      | For the reading items, read value storing area |  |
| nnnn+10+ss to          | Setting and reading items   | For the setting items, value setting area      |  |
| nnnn+10+ss X 2-1       | of instrument number 1      | For the reading items, read value storing area |  |
| nnnn+10+ss X 2 to      | Setting and reading items   | For the setting items, value setting area      |  |
| nnnn+10+ss X 3-1       | of instrument number 2      | For the reading items, read value storing area |  |
| nnnn+10+ss X (xx-1) to | Setting and reading items   | For the setting items, value setting area      |  |
| nnnn+10+ss X xx-1      | of instrument number (xx-1) | For the reading items, read value storing area |  |

#### 7.2.6 Procedures of initial setting after the power to the PLC is turned ON

(e.g.) (Number of connected controllers: 10

Mitsubishi MELSEC QR/QW command D register is used. Top address: D1000. Items: SV1 setting and PV reading

| Contents of PLC processing                                                                                          | Example<br>(Data: Hexadecimal figures) |  |
|----------------------------------------------------------------------------------------------------|----------------------------------------|--|
| Set the top address (1000).                                                                                         | D0000 = 03E8H                          |  |
| Set the number of connected controllers (10)                                                                        | D1000 = 000AH                          |  |
| Set Communication item Used/Unused selection flag 1 (D1001 2 <sup>0</sup> [bit0]: SV1: Used, Other: Unused)         | D1001 = 0001H                          |  |
| Set Communication item Used/Unused selection flag 2 (D1002 All items: Unused)                                       | D1002 = 0000H                          |  |
| Set Communication item Used/Unused selection flag 3 (D1003 All items: Unused)                                       | D1003 = 0000H                          |  |
| Set Communication item Used/Unused selection flag 4. (D1004 2 <sup>0</sup> [bit0]: PV reading: Used, Other: Unused) | D1004 = 0001H                          |  |
| Set Communication item Used/Unused selection flag 5. (D1006 All items: Unused)                                      | D1006 = 0000H                          |  |
| Set Communication parameter setting completion flag 1                                                               | D0001 = 1234H                          |  |
| Set Communication parameter setting completion flag 2<br>to the fixed value.                                        | D0002 = 5678H                          |  |

#### Ladder program

M9038 (Only 1 scan ON after RUN)

| - / |      |       |         |
|-----|------|-------|---------|
| [   | [MOV | H3E8  | D0]—    |
|     | [MOV | HA    | D1000]— |
|     | [MOV | H1    | D1001]— |
|     | [MOV | H0    | D1002]— |
|     | [MOV | H0    | D1003]— |
|     | [MOV | H1    | D1004]— |
| [   | MOV  | H0    | D1006]— |
|     | [MOV | H1234 | D1]     |
|     | [MOV | H5678 | D2]—    |
|     |      |       |         |

If Communication parameter setting completion flag 1 and 2 are set to the fixed value, the register is assigned as follows.

L

D1005: Set value change flag

| Register | Item                                | Register | ltem                                |
|----------|-------------------------------------|----------|-------------------------------------|
| D1010    | SV1 setting (controller numbered 0) | D1020    | SV1 setting (controller numbered 5) |
| D1011    | Read PV (controller numbered 0)     | D1021    | Read PV (controller numbered 5)     |
| D1012    | SV1 setting (controller numbered 1) | D1022    | SV1 setting (controller numbered 6) |
| D1013    | Read PV (controller numbered 1)     | D1023    | Read PV (controller numbered 6)     |
| D1014    | SV1 setting (controller numbered 2) | D1024    | SV1 setting (controller numbered 7) |
| D1015    | Read PV (controller numbered 2)     | D1025    | Read PV (controller numbered 7      |
| D1016    | SV1 setting (controller numbered 3) | D1026    | SV1 setting (controller numbered 8) |
| D1017    | Read PV (controller numbered 3)     | D1027    | Read PV (controller numbered 8)     |
| D1018    | SV1 setting (controller numbered 4) | D1028    | SV1 setting (controller numbered 9) |
| D1019    | Read PV (controller numbered 4)     | D1029    | Read PV (controller numbered 9)     |

#### 7.2.7 PLC PV reading

As the SIF-400 repeatedly writes PV to the register where PV is assigned, read the PV in the PLC register.

(e.g.) Instrument number 0, PV reading: Read the value of D1011.

#### 7.2.8 Procedures of PLC SV1 writing

(e.g.) SV1 of the controller numbered 0 is changed to 100°C.

| Order | Contents of PLC processing                                                                                         | Example<br>(Data: Hexadecimal figures)                                                                     |
|-------|----------------------------------------------------------------------------------------------------|----------------------------------------------------------------------------------------------------|
| (1)   | Set SV1 setting register of the controller numbered 0 to $100^{\circ}$ C.                                          | D1010 = 0064H                                                                                              |
| (2)   | For the controller of which SV1 is not changed, the same value as the current one is set to the assigned register. | D1012, D1014, D1016, D1018,<br>D1020, D1022, D1024, D1026,<br>D1028: The same value as<br>the current one. |
| (3)   | Set the Set value change flag to "2: SV1 change request".                                                          | D1005 = 0002H                                                                                              |
| (4)   | Check if the Set value change flag is cleared to "0",<br>and confirms that setting process is complete.            | Checks if D1005 = 0000H.                                                                                   |

#### Ladder program

![](_page_42_Figure_4.jpeg)

#### Notice

After changing set values, check the error status reading value if there are any errors in setting contents. If errors have occurred, correct the data and resend it.

#### Action details and notes

Action details and notes are the same as those of the flexible address selection (memory allocation per item). (See p.37.)

#### 7.3 Fixed address

After the power supply to the SIF-400 is turned on, the register to be used is determined by the selected value during **PLC model selection and PLC memory allocation selection**, and designated setting and reading items are assigned.

For reading item (PLC), data is repeatedly written to the assigned register area. (Refer to "7.2.7 PLC PV reading" on p.42).

For setting item (PLC), data is set on the controllers by the set value change flag.

(Refer to "7.2.8 Procedures of PLC SV1 writing" on p.43).

#### Register area allocation for setting and reading items

The following selection conditions are used for explanation.

PLC model selection: 0 (Mitsubishi MELSEC D register QR/QW command)

PLC memory allocation selection: 2 (D0000 to D0459)

| Register area  | Communication item                  |                                  | Data quantity | Attribute |
|----------------|-------------------------------------|----------------------------------|---------------|-----------|
| D0000 to D0019 | SV1 Ch0 to Ch19                     |                                  | 20            | R/W       |
| D0020 to D0039 | A1 value                            | Ch0 to Ch19                      | 20            | R/W       |
| D0040 to D0059 | A2 value (*1)                       | Ch0 to Ch19                      | 20            | R/W       |
| D0060 to D0079 | Heater burnout alarm value          | Ch0 to Ch19                      | 20            | R/W       |
| D0080 to D0099 | OUT1 proportional band              | Ch0 to Ch19                      | 20            | R/W       |
| D0100 to D0119 | OUT2 proportional band (*1)         | Ch0 to Ch19                      | 20            | R/W       |
| D0120 to D0139 | Integral time                       | Ch0 to Ch19                      | 20            | R/W       |
| D0140 to D0159 | Derivative time                     | Ch0 to Ch19                      | 20            | R/W       |
| D0160 to D0179 | ARW                                 | Ch0 to Ch19                      | 20            | R/W       |
| D0180 to D0199 | OUT1 proportional cycle             | Ch0 to Ch19                      | 20            | R/W       |
| D0200 to D0219 | OUT2 proportional cycle (*1)        | Ch0 to Ch19                      | 20            | R/W       |
| D0220 to D0239 | AT/Auto- reset                      | Ch0 to Ch19                      | 20            | R/W       |
| D0240 to D0259 | OUT/OFF selection (*1)              | Ch0 to Ch19                      | 20            | R/W       |
| D0260 to D0279 | PV                                  | Ch0 to Ch19                      | 20            | RO        |
| D0280 to D0299 | OUT1 MV                             | Ch0 to Ch19                      | 20            | RO        |
| D0300 to D0319 | OUT2 MV (*1)                        | Ch0 to Ch19                      | 20            | RO        |
| D0320 to D0339 | Controller status (*2)              | Ch0 to Ch19                      | 20            | RO        |
| D0340 to D0359 | CT1 input value (*3)                | CT1 input value (*3) Ch0 to Ch19 |               | RO        |
| D0360 to D0379 | Spare                               | Spare                            |               |           |
| D0380          | Communication status(*4)            |                                  | 1             | RO        |
| D0381          | Set value change flag(*5)           |                                  | 1             | R/W       |
| D0382          | Communication update flag(*6)       |                                  | 1             | RO        |
| D0400 to D0419 | A1 type Ch0 to Ch19                 |                                  | 20            | R/W       |
| D0420 to D0439 | A2 type (*1) Ch0 to Ch19            |                                  | 20            | R/W       |
| D0440 to D0459 | Sensor correction value Ch0 to Ch19 |                                  | 20            | R/W       |

R/W: Items that SIF-400 reads and writes from/to the PLC.

RO: Items that SIF-400 reads from the controllers and writes to the PLC.

- (\*1): This item is not usable if the digital indicating controller DCL-33A is connected.
- (\*2): When NCL-13A is connected, controller status B14 is allocated to Control Allowed/Prohibited 0: Control prohibited 1: Control allowed
- (\*3): Not usable when connecting the DCL-33A or JCx-33A.
- (\*4) Communication status
  - 0: Writing of the monitoring value (Controller -> SIF-400 -> PLC)
  - 1: Set value reading (PLC → SIF-400 → Controller)
  - 2: Set value writing (Controller  $\rightarrow$  SIF-400  $\rightarrow$  PLC)
  - 3: Communication error (This error is different from that of Flexible address selection.

"3" is returned in case of non-existent command or no response.)

- (\*5) Set value change flags are the same as those of the Flexible address selection. See pages 34, 40.
- (\*6) If there is no problem in communication status with the PLC, B0 of Communication update flag reverses every communication cycle.

If communication with the PLC is impossible due to errors or wiring, errors can be determined by monitoring B0 from the PLC.

### 8. Specifications

| Model                            | PLC interface unit                              |                                                            |  |  |
|----------------------------------|-------------------------------------------------|------------------------------------------------------------|--|--|
| Name                             | SIF-400                                         |                                                            |  |  |
| Supply voltage                   | ge 100 to 240V AC 50/60Hz, or 24V AC/DC 50/60Hz |                                                            |  |  |
| Allowable fluc                   | tuation range                                   |                                                            |  |  |
|                                  | 100 to 240V AC: 85 to 264V AC                   |                                                            |  |  |
|                                  | 24V AC/DC: 20 to 28V AC/DC                      |                                                            |  |  |
| Communicatio                     | on circuit                                      |                                                            |  |  |
|                                  | Between SIF-400 and PLC                         | : RS-232C, RS-485, RS-422A (terminal)                      |  |  |
|                                  | Between SIF-400 and Controllers                 | s: RS-485 (Modular jack)                                   |  |  |
| External dime                    | nsions 22.5 x 75 x 100mm (W x H x               | x D)                                                       |  |  |
| Mounting                         | DIN rail mounting                               | )                                                          |  |  |
| Display                          | Parameter display: Green I FD 4                 | -digit_character size: 7.5 x 4.1mm (H x W)                 |  |  |
| Indicator                        | PLC communication indicator (Ye                 |                                                            |  |  |
|                                  | Controller communication indicat                | or (Yellow)                                                |  |  |
|                                  | Power indicator (Green)                         |                                                            |  |  |
| Function                         | Controller communication function               | n                                                          |  |  |
| i unotion                        | Communicates with the digital in                | dicating controller selected during Parameter setting mode |  |  |
|                                  | Controller model selection                      | DCI -33A JCx-33A NCI -13A JCI -33A                         |  |  |
|                                  |                                                 | (Selectable by keypad) (Default value: DCL-33A)            |  |  |
|                                  | Communication interface                         | RS-485                                                     |  |  |
|                                  |                                                 | Half-duplex communication start-stop synchronization       |  |  |
|                                  |                                                 | 19200bps 9600bps (Selectable by keypad)                    |  |  |
|                                  | Communication speed                             | (Default value: 9600bps)                                   |  |  |
|                                  | Data format                                     | Start hit : 1 (Fixed value)                                |  |  |
|                                  | Data format                                     | Data bit : 7 (Fixed value)                                 |  |  |
|                                  |                                                 | Parity : Even (Fixed value)                                |  |  |
|                                  |                                                 | Stop bit : 1 (Fixed value)                                 |  |  |
|                                  | PLC communication function                      |                                                            |  |  |
|                                  | Communicates with the PLC s                     | elected during Parameter setting mode                      |  |  |
|                                  | PLC model selection                             | Miteuhichi MELSEC                                          |  |  |
|                                  |                                                 | Omron SVSMAC                                               |  |  |
|                                  |                                                 |                                                            |  |  |
|                                  |                                                 | Yokogawa EA-M3                                             |  |  |
|                                  |                                                 | LC MASTER-K sories                                         |  |  |
|                                  | Communication line                              | PS-232C/PS-485/PS-4224                                     |  |  |
|                                  | Communication line                              | RS 4220 Ruilt in terminator (2000) between PXA             |  |  |
|                                  |                                                 | and RYB                                                    |  |  |
|                                  | Communication method                            | Half-duplex communication start-stop synchronization       |  |  |
|                                  |                                                 | 19200bps 9600bps (Selectable by keypad)                    |  |  |
|                                  | Communication op cou                            | (Default value: 9600bps)                                   |  |  |
|                                  | Data format                                     | Start bit : 1                                              |  |  |
|                                  | Data format                                     | Data bit : 7 8 (Selectable by keynad) (Default: 7)         |  |  |
|                                  |                                                 | Parity : No parity Even Odd                                |  |  |
|                                  |                                                 | (Selectable by keynad) (Default: Even)                     |  |  |
|                                  |                                                 | Stop bit : 1. 2 (Selectable by keypad) (Default: 1)        |  |  |
|                                  | Instrument number                               | 0 to 99 (Settable by keypad) (Default: 0)                  |  |  |
|                                  | instrument number                               | o to 35 (Deltable by Reypad) (Delaut. 0)                   |  |  |
| Circuit insulation configuration |                                                 |                                                            |  |  |
| on our moula                     |                                                 |                                                            |  |  |
|                                  | Power                                           |                                                            |  |  |
|                                  |                                                 |                                                            |  |  |
|                                  | Insulate                                        | d                                                          |  |  |
|                                  | L                                               |                                                            |  |  |
|                                  |                                                 | DCL-33A                                                    |  |  |
| Com                              |                                                 | JCx-33A                                                    |  |  |
|                                  |                                                 | NCL-13A                                                    |  |  |

![](_page_44_Figure_2.jpeg)

#### **Dielectric strength**

Between Power terminal and Controller communication modular jack ------ 1.5kV AC for 1 minute Between Power terminal and PLC communication terminal ------ 1.5kV AC for 1 minute Between PLC communication terminal and Controller communication modular jack --- 1.5kV AC for 1 minute

| Power consumption   | Approx. 5VA                  |  |  |
|---------------------|------------------------------|--|--|
| Ambient temperature | 0 to 50℃                     |  |  |
| Ambient humidity    | 35 to 85%RH (Non-condensing) |  |  |
| Weight              | Approx. 150g                 |  |  |
| Accessories         | Instruction manual 1 copy    |  |  |

### 9. Troubleshooting

If any malfunctions occur, refer to the following items after checking the power supply to the SIF-400, PLC and Digital indicating controllers.

### 🏽 Warning

Turn the power supply to the instrument OFF before wiring or checking. Working with the power switched ON may result in severe injury or death due to Electric Shock.

#### • Problem: Communication failure

| Solution                                                            |  |  |
|---------------------------------------------------------------------|--|--|
| Connect it securely.                                                |  |  |
| Securely connect the connector.                                     |  |  |
| Change the cable.                                                   |  |  |
| Wire it correctly.                                                  |  |  |
| <ul> <li>Digital indicating controller (pages.11 to 13)</li> </ul>  |  |  |
| Mitsubishi calculator link unit (p.16)                              |  |  |
| • Omron host link unit (p.18)                                       |  |  |
| • Fuji Interface module (p.19)                                      |  |  |
| • Yokogawa personal computer link module (p.20)                     |  |  |
| • LG MASTER-K series (p.21)                                         |  |  |
| Set proper specifications. (p.22-29)                                |  |  |
| Set proper specifications.                                          |  |  |
|                                                                     |  |  |
| Calculator link unit (AJ710C24) (p.13)                              |  |  |
| Calculator link unit (A1SJ/10C24-R4) (p.14)                         |  |  |
| MICTO PLC (FX2N-XXIMR) (D.15)                                       |  |  |
| • Omron                                                             |  |  |
| Host link unit (C200H   K202 \/1) (n 17)                            |  |  |
| Serial communication unit (CS1)W-SCU21-\/1                          |  |  |
| $C_{11W-SC121}$ $C_{11W-SC141}$ ( $C_{11W-SC141}$ ( $c_{11W-SC121}$ |  |  |
| • Fuii                                                              |  |  |
| Interface module (NC1L-RS4) (p.19)                                  |  |  |
| • Yokogawa                                                          |  |  |
| Personal computer link module (F3LC11-2N) (p.20)                    |  |  |
| • LG Industrial Systems MASTER-K series (p.21)                      |  |  |
| If "Flexible address selection" is selected during PLC              |  |  |
| memory allocation selection (p.27 - 29), initial setting for the    |  |  |
| PLC (host link unit) is required.                                   |  |  |
| • Elexible address selection (Memory allocation per item).          |  |  |
| See pages 30, 31, 35 and 36.                                        |  |  |
| Elexible address selection (Memory allocation per channel):         |  |  |
| See pages 38, 39, 41 and 42.                                        |  |  |
| Set the controllers' instrument number from 0 in numerical          |  |  |
| order, referring to the Instruction manual for the controller.      |  |  |
|                                                                     |  |  |

### 10. Default value

| Parameter display<br>(Setting item<br>← → Set value) |                                                | Setting item          | Setting range                 | Default value              |
|------------------------------------------------------|------------------------------------------------|-----------------------|-------------------------------|----------------------------|
| <u> </u>                                             | c - 「 」 d c L □ Controller model               |                       | DCL-33A                       | DCL-33A                    |
|                                                      |                                                |                       | JCX-33A                       |                            |
|                                                      | nel                                            |                       | ICL-33A                       |                            |
| e - e H                                              | Set                                            | Number of             | 1 to 20 units                 | 1                          |
|                                                      | value                                          | connected controllers |                               |                            |
| c - 4P                                               | 95                                             | Controller            | 9600bps                       | 9600bps                    |
|                                                      | 🗌 /92                                          | communication         | 19200bps                      |                            |
|                                                      | ,                                              | Speed<br>PLC model    | Mitsuhishi D register OR/OW   | Mitsuhishi D register      |
| , , <u></u> ;                                        |                                                |                       | Mitsubishi B register QP/QW   | QR/QW                      |
|                                                      | ······································         |                       | Mitoubishi D register W/DA/A/ |                            |
|                                                      |                                                |                       | Mitsubishi D register WR/WW   |                            |
|                                                      | 3                                              |                       |                               |                            |
|                                                      |                                                |                       |                               |                            |
|                                                      |                                                |                       | Yokogawa FA-M3                |                            |
|                                                      | 7                                              |                       | LG MASTER-K series            |                            |
| P-8                                                  | Set                                            | PLC memory            | Address 0 to 9997             | Address 0                  |
|                                                      | value                                          | address               |                               |                            |
| P-70                                                 |                                                | PLC memory            | Flexible address selection    | Flexible address selection |
|                                                      |                                                | allocation            | (memory allocation per        | (memory allocation per     |
|                                                      |                                                |                       | Flexible address selection    |                            |
|                                                      |                                                |                       | (memory allocation per        |                            |
|                                                      |                                                |                       | channel) (*1)                 |                            |
|                                                      | 2                                              |                       | D0000 to D0459 (*2)           |                            |
|                                                      | Ξ                                              |                       | D0500 to D0959 (*2)           |                            |
|                                                      | 4                                              |                       | D1000 to D1459 (*2)           |                            |
|                                                      | 2                                              |                       | $D^{1}500 (0 D^{1}959 (2))$   |                            |
|                                                      | 7                                              |                       | D2500 to D2959 (*2)           |                            |
|                                                      | 8                                              |                       | D3000 to D3459 (*2)           |                            |
|                                                      | 3                                              |                       | D3500 to D3959 (*2)           |                            |
|                                                      |                                                |                       | D4000 to D4459 (*2)           |                            |
|                                                      |                                                |                       | D4500 to D4959 (*2)           |                            |
|                                                      |                                                |                       | D5500 to D5959 (*2)           |                            |
|                                                      | İΪ                                             |                       | D6000 to D6459 (*2)           |                            |
| P-4P                                                 | 95                                             | PLC communication     | 9600bps                       | 9600bps                    |
|                                                      | <u> </u>                                       | speed                 | 19200bps                      | _                          |
| P-dH                                                 |                                                | PLC data bit          | /<br>8                        | 7                          |
| P-P-                                                 | <u>aar</u><br>aae£                             | PLC parity            | No parity                     | Even                       |
| <i>' ' '</i>                                         | EHEN                                           |                       | Even                          |                            |
|                                                      | odd 🗌                                          |                       | Odd                           |                            |
| P-4/                                                 |                                                | PLC stop bit          | 1                             | 1                          |
|                                                      | <u>267                                    </u> |                       | 2                             |                            |
| P-dE                                                 | Set                                            | PLC instrument        | 0 to 99                       | 0                          |
|                                                      | value                                          | number                |                               |                            |

• Setting item characters and set value are indicated on the Parameter display every 0.5 seconds alternately.

• The setting range for PLC memory allocation selection: When Mitsubishi D register QR/QW is selected during PLC model selection.

(\*1): Flexible address selection

(\*2): Fixed address

\*\*\*\*\* Inquiry \*\*\*\*\*

For any inquiries about this unit, please contact our agency or the shop where you purchased the unit after checking the following.

• Model ----- SIF-400

Serial number ----- No. xxxxx

In addition to the above, please let us know the details of the malfunction, if any, and the operating conditions.

#### SHINKO TECHNOS CO., LTD. OVERSEAS DIVISION

Reg. Office: 2-5-1, Senbahigashi, Minoo, Osaka, Japan URL : http://www.shinko-technos.co.jp E-mail : overseas@shinko-technos.co.jp

Tel: 81-72-727-6100 Fax: 81-72-727-7006